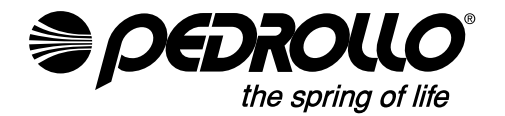

PEDROLLO S.p.A. Via E. Fermi, 7 37047 - San Bonifacio (VR) - Italy Tel. +39 045 6136311 - Fax +39 045 7614663 e-mail: sales@pedrollo.com - www.pedrollo.com

cod 12039901QP 04/24

| IT | ISTRUZIONI ORIGINALI PER L'USO  | ITALIANO |
|----|---------------------------------|----------|
| EN | ORIGINAL INSTRUCTIONS FOR USE   | ENGLISH  |
| DE | ORIGINAL-BETRIEBSANLEITUNG      | DEUTSCH  |
| ES | INSTRUCCIONES ORIGINALES DE USO | ESPAÑOL  |
| FR | MODE D'EMPLOI ORIGINAL          | FRANÇAIS |
|    |                                 |          |

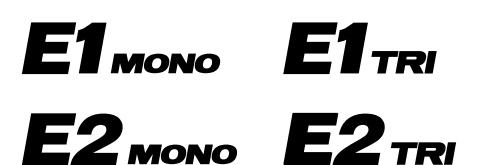

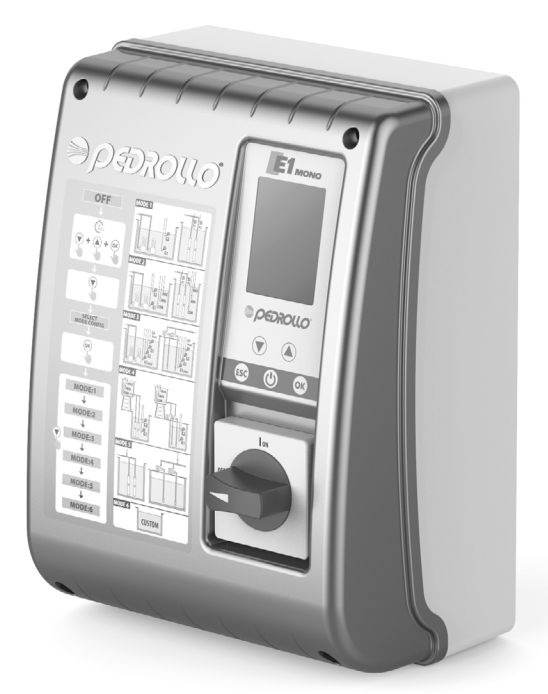

#### **MADE IN ITALY**

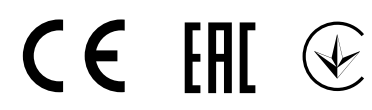

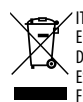

Corretto smaltimento dei RAEE (DIRETTIVA 2012/19/UE)

EN Correct disposal of WEEE (DIRECTIVE 2012/19/EU) DE Korrect entsorgung von Elektro - und Elektronik - Altgeräten (RICHTLINIE 2012/19/EU) ES Eliminación correcta de RAEE (DIRECTIVA 2012/19/UE)

FR Les bons gestes de l'élimination des DEEE (DIRECTIVE 2012/19/UE)

#### INDICE

| INFORMATIONS GÉNÉRALES                                                          | 133 |
|---------------------------------------------------------------------------------|-----|
| NORMES DE SÉCURITÉ                                                              | 133 |
| MISES EN GARDE                                                                  | 133 |
| DESCRIPTION DU PRODUIT                                                          | 134 |
| DONNÉES TECHNIQUES                                                              | 134 |
| LISTE DES PIÈCES                                                                | 135 |
| IDENTIFICATION DES COMMANDES                                                    | 135 |
| SYMBOLES ÉCRAN                                                                  | 135 |
| INSTALLATION                                                                    | 136 |
| CONNEXION ÉLECTRIQUE                                                            | 136 |
| CONNEXIONS ÉLECTRIQUES                                                          | 137 |
| Panneau E MONO avec condensateur intégré à l'électropompe                       | 137 |
| Panneau E MONO (monophasé) avec condensateur externe (installé dans le panneau) | 137 |
| Panneau E TRI (triphasé)                                                        | 138 |
| RACCORDEMENT DES SIGNAUX ÉLECTRIQUES                                            | 138 |
| MODE 1 – VIDANGE ET PRESSURISATION (mode par défaut)                            | 140 |
| MODALITÀ 2 – VIDANGE ET PRESSURISATION                                          | 141 |
| MODE 3 – VIDANGE                                                                | 142 |
| MODE 4 – REMPLISSAGE                                                            | 143 |
| MODE 5 – PRESSURISATION                                                         | 144 |
| MODE 6 – PERSONNALISÉ                                                           | 145 |
| DÉMARRAGE                                                                       | 145 |
| COMMANDES POUR ACCÉDER AU MENU                                                  | 145 |
| COMMANDES POUR CHANGER LES PARAMÈTRES                                           | 146 |
| STRUCTURE DU MENU                                                               | 146 |
| RÉGLAGE LANGUE                                                                  | 148 |
| CONFIGURATION FONCTIONNEMENT EN MODE AUTOMATIQUE                                | 148 |
| CONFIGURATION FONCTIONNEMENT EN MODE MANUEL                                     | 148 |
| CONFIGURATION ÉLECTROPOMPE N.1 et/ou N.2                                        | 149 |
| CONFIGURATION DANS AUTO-APPRENTISSAGE (ASSISTANT)                               | 149 |
| CONFIGURATION PERSONNALISÉE DES MODES PRÉRÉGLÉS                                 | 152 |
| CONFIGURATION CONNEXION WI-FI                                                   | 159 |
| ALARMES                                                                         | 159 |
| RECHERCHE DE PANNES                                                             | 161 |
| MAINTENANCE                                                                     | 163 |
| ÉLIMINATION                                                                     | 163 |
| DÉCLARATION DE CONFORMITÉ                                                       | 163 |
|                                                                                 |     |

# **INFORMATIONS GÉNÉRALES**

- Ce manuel doit toujours accompagner l'appareil auguel il se réfère et être conservé dans un endroit accessible et consulté par les personnes responsables de l'utilisation et de la maintenance du système.
- Il est recommandé à l'installateur / l'utilisateur de lire attentivement les prescriptions et les informations contenues dans ce manuel avant d'utiliser le produit, afin d'éviter tout dommage, une mauvaise utilisation de l'équipement ou la perte de la garantie.
- Ce produit ne doit pas être utilisé par des enfants ou par des personnes ayant des capacités physiques, sensorielles ou mentales réduites, ou manquant d'expérience et de connaissances, à moins qu'une supervision et des instructions n'aient été données. Les enfants devraient être observés pour s'assurer qu'ils ne jouent pas avec l'appareil.
- Le fabricant décline toute responsabilité en cas d'accident ou de dommage dû à la négligence ou au non-respect des instructions décrites dans ce livret ou dans des conditions autres que celles indiquées sur la plaque. Il décline également toute responsabilité pour les dommages causés par une mauvaise utilisation de l'équipement. N'empilez pas de poids ou d'autres boîtes sur l'emballage.
- À la réception de la marchandise, effectuez immédiatement une inspection pour vous assurer que l'équipement n'a pas été endommagé pendant le transport. Si des anomalies sont constatées, il est recommandé d'en informer rapidement notre revendeur ou, en cas d'achat direct, le service d'assistance à la clientèle de Pedrollo, au plus tard 5 jours à compter de la réception.

# NORMES DE SÉCURITÉ

#### SYMBOLES

Des symboles ont été utilisés dans ce manuel et ont les significations suivantes.

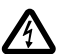

#### **RISQUE DE CHOC ÉLECTRIQUE**

Ce symbole avertit que le non-respect de la prescription crée un risque de choc électrique.

#### **RISQUE DE DOMMAGES AUX PERSONNES OU AUX BIENS**

Ce symbole avertit que le non-respect de la prescription entraîne un risque de dommages aux personnes ou aux biens.

### **MISES EN GARDE**

- Avant d'installer et d'utiliser le produit, lisez attentivement ce manuel dans toutes ses parties;
- Vérifiez que les données de plaque sont celles souhaitées et adaptées au système.
- L'installation et la maintenance doivent être effectuées par du personnel qualifié qui est responsable de la réalisation des connexions électriques conformément aux règles d'installation nationales.
- Le panneau électrique ne doit être utilisé que pour l'usage et le fonctionnement pour lesquels il a été conçu. Toute autre application et utilisation doit être considérée comme inappropriée et dangereuse.
- En cas d'incendie sur le lieu d'installation ou à proximité de celui-ci, éviter l'utilisation de jets d'eau et utiliser des moyens d'extinction appropriés (poudre, mousse, dioxyde de carbone).
- Installez l'appareil à l'écart des sources de chaleur et dans un endroit sec et abrité en respectant le degré de protection (IP) déclaré.
- Toute opération d'installation et / ou de maintenance doit être effectuée par un technicien spécialisé et familiarisé avec les normes de sécurité en vigueur.
- L'utilisation de pièces de rechange non originales, la falsification ou une mauvaise utilisation invalideront la garantie du produit.
- Le fabricant décline toute responsabilité pour les dommages résultant d'une mauvaise utilisation du produit et n'est pas

responsable des dommages causés par la maintenance ou les réparations effectuées par du personnel non qualifié et / ou avec des pièces de rechange non originales.

#### 🚯 Lors de la première phase d'installation et en cas de maintenance, assurez-vous que :

- il n'y a pas de tension sur le réseau d'alimentation électrique.
- le réseau d'alimentation électrique est équipé de protections et en particulier d'un interrupteur différentiel à haute sensibilité (30 mA en classe A) adapté à la protection contre les courants de défaut de type alternatif, unipolaire, pulsé, continu et à haute fréquence. Vérifiez également que la mise à la terre est conforme à la réglementation.
- avant de retirer le couvercle du panneau ou de commencer à travailler dessus, il est nécessaire de déconnecter le système du réseau électrique et d'attendre au moins 5 minutes pour que les condensateurs aient le temps de se décharger au moyen des résistances de décharge intégrées ;
- après avoir effectué le branchement électrique du système, vérifier les réglages du panneau électrique car l'électropompe pourrait démarrer automatiquement.

# ATTENTION : en état de hors service (écran éteint sur fond blanc) le panneau E reste sous tension ; avant toute intervention, il est obligatoire de déconnecter l'alimentation du panneau.

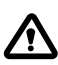

#### ARRÊT D'URGENCE

Pendant le fonctionnement du panneau E un arrêt d'urgence peut être effectué en appuyant sur la touche I/O

#### DANS LA PHASE DE PREMIÈRE INSTALLATION ET DE MAINTENANCE

Assurez-vous qu'il N'Y A PAS DE TENSION sur le réseau électrique. Assurez-vous que le système N'EST PAS SOUS PRESSION.

## **DESCRIPTION DU PRODUIT**

Le panneau électronique **E** est conçu pour la protection et la commande de 1 ou 2 électropompes monophasées ou triphasées avec la possibilité de sélectionner le type de fonctionnement en fonction de votre système à travers 6 modes prédéfinis qui simplifient son utilisation.

Le panneau permet de contrôler les électropompes via des pressostats, des flotteurs, des contacts à distance, flotteurs de démarrage / d'arrêt, sondes de niveau, transducteurs de pression 4-20 mA, transducteurs de pression 0-10V, facteur de puissance "cos $\phi$ " et courant minimum pour le contrôle de marche à sec, (où " $\phi$ " est l'angle de déphasage entre courant et tension) et tension d'alimentation du panneau.

En présence de deux électropompes dans le système, le panneau alterne automatiquement les électropompes pour que les deux pompes fonctionnent. Ceci afin d'optimiser les temps de fonctionnement et l'usure des électropompes elles-mêmes. En cas de panne de l'une des électropompes, la logique de fonctionnement exclut automatiquement cette électropompe spécifique du système, en insérant automatiquement la deuxième électropompe fonctionnelle à sa place.

# **DONNÉES TECHNIQUES**

| Tension nominale d'utilisation   | 1~ 110-230 V pour E MONO | 3~ 400 V pour E TRI<br>3~ 220 V pour E TRI |
|----------------------------------|--------------------------|--------------------------------------------|
| Fréquence nominale d'utilisation | 50 - 60 Hz               |                                            |
| Courant de sortie                | 18 A / 25 A / 16 A       |                                            |
| Protection IP                    | IP 55                    |                                            |
| Fusibles protection              | 25 A / 20 A              |                                            |
| Température ambiante             | -5/+40 °C                |                                            |
| Humanité relative                | 50% at 40 °C             |                                            |

### DIMENSIONS, EMPATTEMENTS ET TROUS DE FIXATION

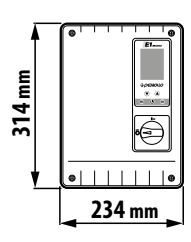

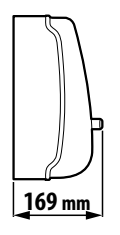

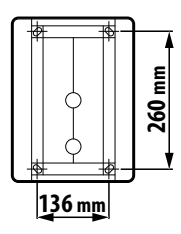

## LISTE DES PIÈCES

- 1. Panneau de commande
- 2. Interrupteur général bipolaire I/O
- 3. Carte électronique
- 4. Groupe magnétothermiques / Relais

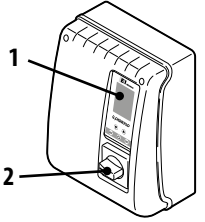

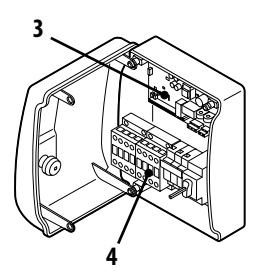

## **IDENTIFICATION DES COMMANDES**

Le panneau **E** est équipé d'un clavier et d'un écran qui agissent comme une interface utilisateur et permettent de contrôler les paramètres de fonctionnement, les alarmes et la programmation du système.

- 5. Écran à 4 rétroéclairages
  - Vert: électropompe en marche
  - Blanc: électropompe en arrêt ou en stand-by
  - Jaune: panneau en programmation (configuration)
  - Rouge: panneau en mode alarme
- 6. Touches fléchées de défilement 文 🌢
- 7. Touche sortie menu ESC et affichage état entré
- 8. Touche allumage/arrêt 🕑
- 9. Touche confirmation **ok**

## **SYMBOLES ÉCRAN**

- 10. Signal ALARME
- 11. Fonctionnement AUTOMATIQUE
- 12. Fonctionnement MANUEL
- 13. Électropompe n.1 en marche
- 14. Électropompe n.2 en marche 🗳 (si présente)
- 15. Signal WI-FI actif 🖤 (si présent)
- 16. Écran alphanumérique à 2 lignes pour l'affichage de : tension, fréquence, courant, cosφ, pression, niveau, état de fonctionnement système, anomalies système.

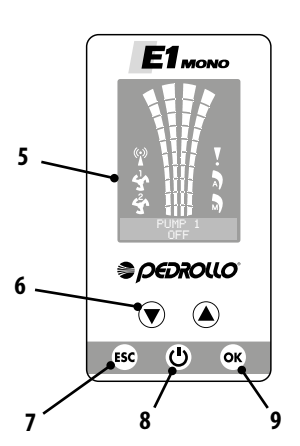

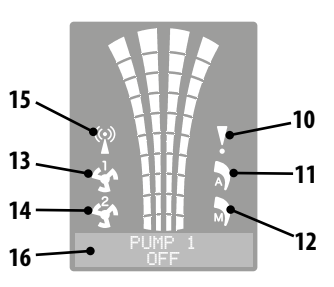

## **INSTALLATION**

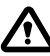

Une installation incorrecte peut entraîner un dysfonctionnement et une panne du panneau électrique.

#### Le panneau E doit être installé conformément aux conditions suivantes.

- Dans une pièce aérée, à l'abri des intempéries et du soleil.
- En position verticale.
- N'installez pas le panneau dans des environnements explosifs ou en présence de poussière, d'acides, de gaz corrosifs et / ou inflammables.

Pour fixer le panneau au mur ou à un support spécial, se reporter à la figure DIMENSIONS, EMPATTEMENTS ET TROUS DE FIXATION.

## **CONNEXION ÉLECTRIQUE**

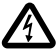

Avant d'effectuer les connexions, assurez-vous qu'il n'y a pas de tension aux extrémités des conducteurs de ligne. S'assurer également que le réseau d'alimentation est équipé de protections et notamment d'un interrupteur différentiel à haute sensibilité (30 mA, en classe A ou AS) et d'une mise à la terre conforme aux normes.

- Vérifier que la tension d'alimentation du réseau électrique correspond à la tension indiquée sur la plaque du panneau électrique et du moteur connecté au panneau, puis effectuer la mise à la terre avant toute autre connexion.
- La tension de la ligne d'alimentation du panneau peut varier dans une plage comprise entre +/-10% de la tension d'alimentation de la plaque.
- Vérifiez que le courant nominal absorbé par l'électropompe est compatible avec les données de la plaque du panneau électrique.
- La ligne d'alimentation doit être protégée par un interrupteur magnétothermique différentiel.
- Serrez les câbles électriques dans les bornes appropriées à l'aide de l'outil de mesure appropriée pour éviter d'endommager les vis de fixation. Faites particulièrement attention lorsque vous utilisez une visseuse électrique.
- Évitez d'utiliser des câbles multipolaires dans lesquels se trouvent des conducteurs connectés à des charges inductives et de puissance et des conducteurs de signal tels que des sondes et des entrées numériques.
- Réduisez au maximum les longueurs des câbles de connexion, évitant ainsi au câblage de prendre la forme en spirale qui est nuisible en raison des effets inductifs possibles sur l'électronique.
- Tous les conducteurs utilisés dans le câblage doivent être correctement proportionnés pour supporter la charge qu'ils doivent alimenter.

## **CONNEXIONS ÉLECTRIQUES**

#### Panneau E MONO avec condensateur intégré à l'électropompe

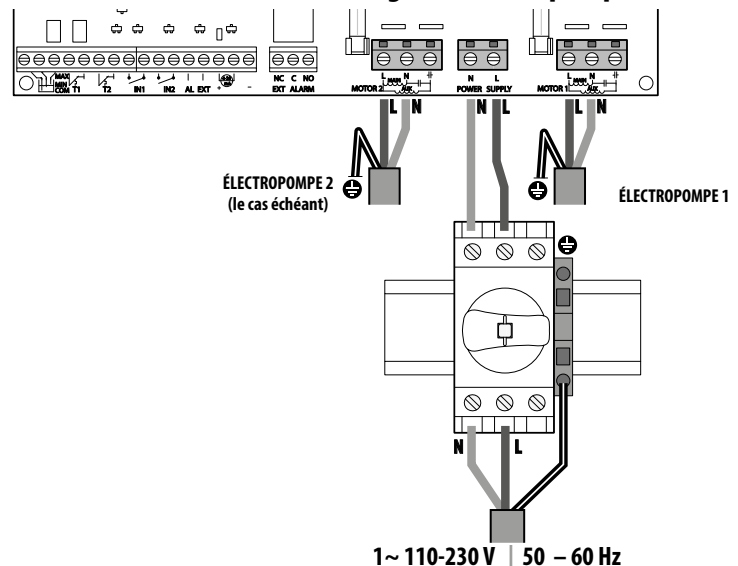

#### Panneau E MONO (monophasé) avec condensateur externe (installé dans le panneau)

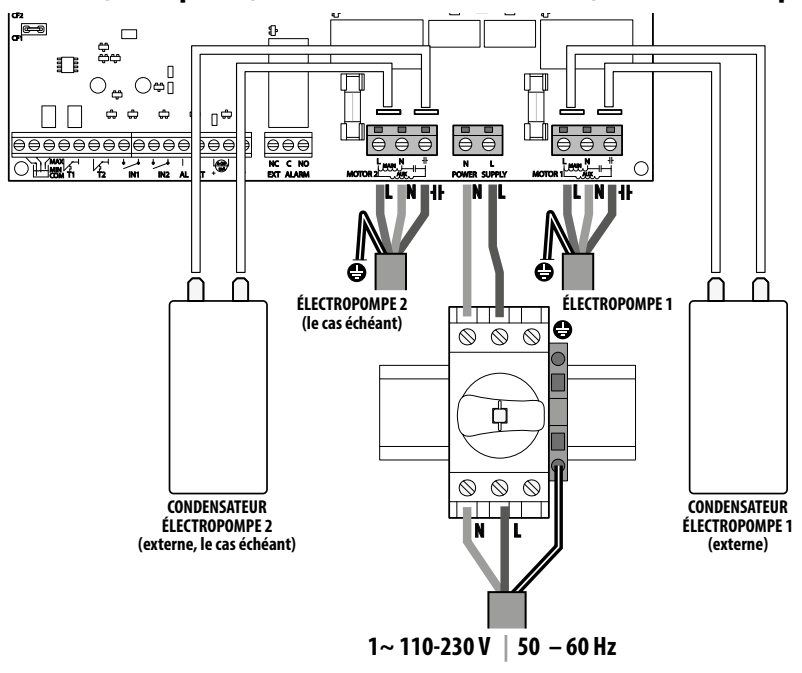

#### Panneau E TRI (triphasé)

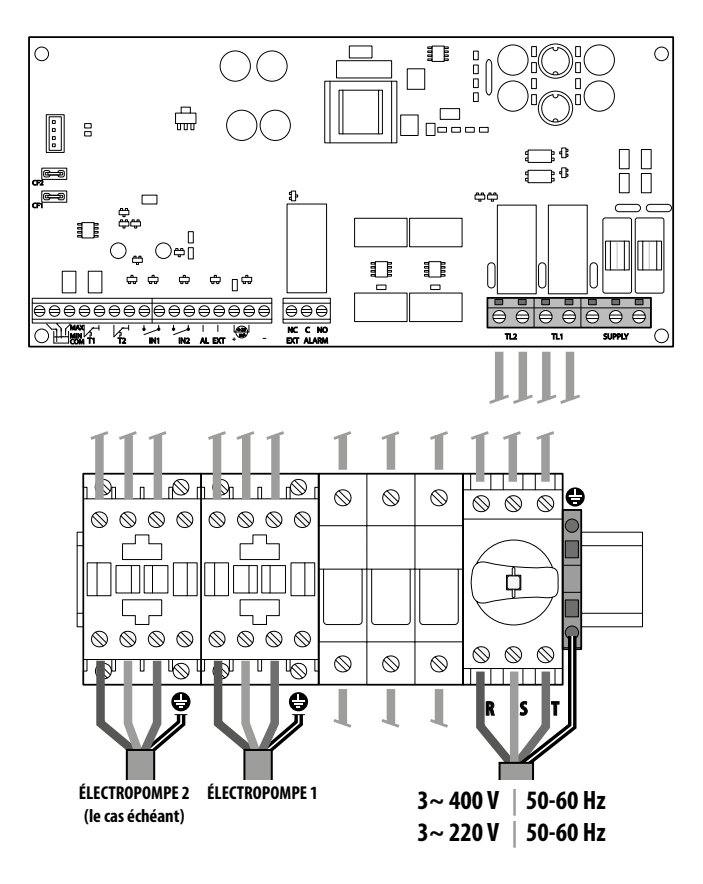

### **RACCORDEMENT DES SIGNAUX ÉLECTRIQUES**

Les bornes (1) et les cosses faston mâles (2) pour la connexion des signaux électriques aussi bien en entrée qu'en sortie sont présentes sur la carte électronique du panneau.

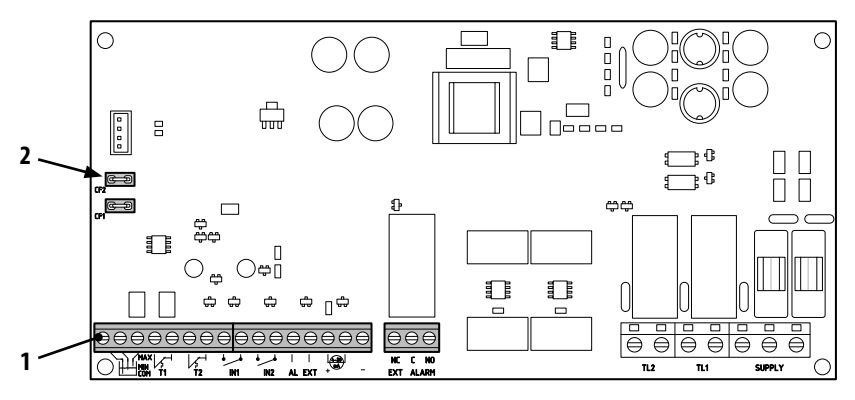

| $\ominus$                     | MAX TI TZ INI INZ AL EXT + - EXT ALARM                                                                                                    |  |
|-------------------------------|----------------------------------------------------------------------------------------------------|--|
|                               | <b>COM/MIN/MAX</b><br>Entrées sonde de niveau COMMUN, MINIMUM, MAXIMUM.<br>En utilisant le paramètre LEVEL SENS <u>LEVEL</u> SENS: (valeur en pourcentage), vous pouvez calibrer<br>la sensibilité en fonction de la conductivité de l'eau.                                                                   |  |
|                               | <b>T1</b><br>Entrée du protecteur thermique par rapport à l'électropompe n.1                                                                                                    |  |
|                               | T2<br>Entrée du protecteur thermique par rapport à l'électropompe n.2                                                                                                    |  |
| ● ●<br>↓↓↓<br>IN1             | IN1<br>Entrée spécifique pour l'allumage d'une seule électropompe avec logique d'alternance via un contact de<br>nettoyage normalement ouvert (NO)                                                                                                    |  |
| IN2                           | IN2<br>Entrée spécifique pour l'allumage de la deuxième électropompe avec logique d'alternance et / ou des<br>deux électropompes en même temps au moyen d'un contact de nettoyage normalement ouvert (NO)                                                                                                    |  |
| ● ●<br>I I<br>AL EXT          | AL EXT<br>Entrée spécifique pour l'alarme provenant de l'extérieur avec fonction acoustique et / ou visuelle via un<br>contact de nettoyage normalement ouvert (NO).<br>Lorsque AL EXT se ferme, le relais EXT ALARM (voir ci-dessous) est activé, ce qui peut générer un signal<br>sonore et visuel externe. |  |
|                               | Entrée spécifique pour transducteur de pression ampérométrique ou transducteur de pression ratio-<br>métrique.                                                                                                    |  |
| ● ● ●<br>NC C NO<br>EXT ALARM | EXT ALARM<br>Sortie spécifique pour le signal d'alarme vers l'extérieur, généralement à utiliser pour alimentation si-<br>rène et / ou clignotement.<br>La valeur nominale du contact ouvert (NO) est de 10 A à 250 V~cosø1.0                                                                                 |  |

#### Légende cosse faston (2)

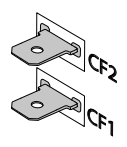

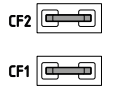

#### CF1 CF2

Sortie spécifique pour la signalisation d'alarme externe, généralement à utiliser pour l'alarme acoustique. La valeur nominale de 100 mA a 24 V DC ===

Les connexions électriques sur les bornes de signal sont représentées ci-dessous en fonction du type de fonctionnement du système effectué, en utilisant les 6 modes prédéfinis sur le panneau.

### **MODE 1** – VIDANGE ET PRESSURISATION (mode par défaut)

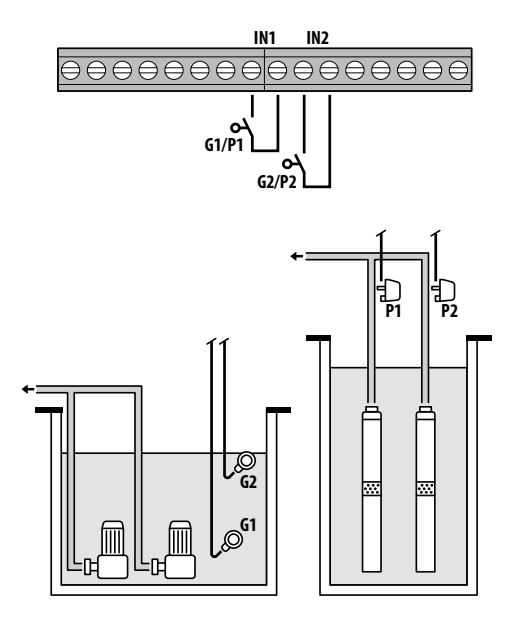

| Configuration d'u         | sine    |
|---------------------------|---------|
| Paramètre<br>à configurer | Valeur  |
| IN1                       | ON      |
| IN2                       | ON      |
| LOGIC                     | ALTERN. |
| DRY LOGIC                 | COS     |
| COSFI REC                 | ON      |
| COSFI REC                 | 2 min   |
| MAX REC T                 | 60 min  |
|                           |         |
| Ø Flotteur                | ſ       |
| Pressos                   | tat     |

#### Activation présence eau via cos (fonctionnement à sec)

Si on ferme **IN1** avec un contact propre NO, une pompe ou l'autre entre en marche (dans le cas de deux pompes) selon la logique d'alternance. À ce stade, le panneau effectue un contrôle sur le cos $\varphi$ .

Si la logique de contrôle a été choisie :

- DRY LOGIC=COS (par défaut) et cos (lu)>cos (min réglé)

ou bien

- DRY LOGIC=CURR et CURR (courant lu)>CURR MIN (courant minimum réglé)

cela signifie que la pompe fonctionne avec de l'eau dans le système, donc le panneau la laisse en marche, sinon il arrête le fonctionnement en raison d'une marche à sec.

Si je ferme également **IN2** avec un contact propre NO, l'autre pompe démarre également (dans le cas de deux pompes). À ce stade, le panneau de contrôle vérifie également le cos $\varphi$  de la deuxième pompe, avec la même logique d'intervention que pour la première.

Si, par contre **IN1** n'est pas utilisé, lorsque **IN2** se ferme avec un contact propre NO, une pompe ou l'autre se met en marche (dans le cas de deux pompes), selon la logique d'alternance et quelques secondes plus tard celle des deux qu'il était éteinte. Une fois les deux pompes allumées, le panneau effectue un contrôle sur le cosφ, avec la même logique d'intervention que celle expliquée ci-dessus.

Si les entrées IN1 et IN2 sont activées à tout moment, en ouvrant un contact propre NO, elles coupent la pompe ou les deux pompes (dans le cas de deux pompes).

L'état des entrées (IN1 - IN2) est visible sur la partie alphanumérique de l'écran en appuyant sur le bouton ESC.

## **MODALITÀ 2** – VIDANGE ET PRESSURISATION

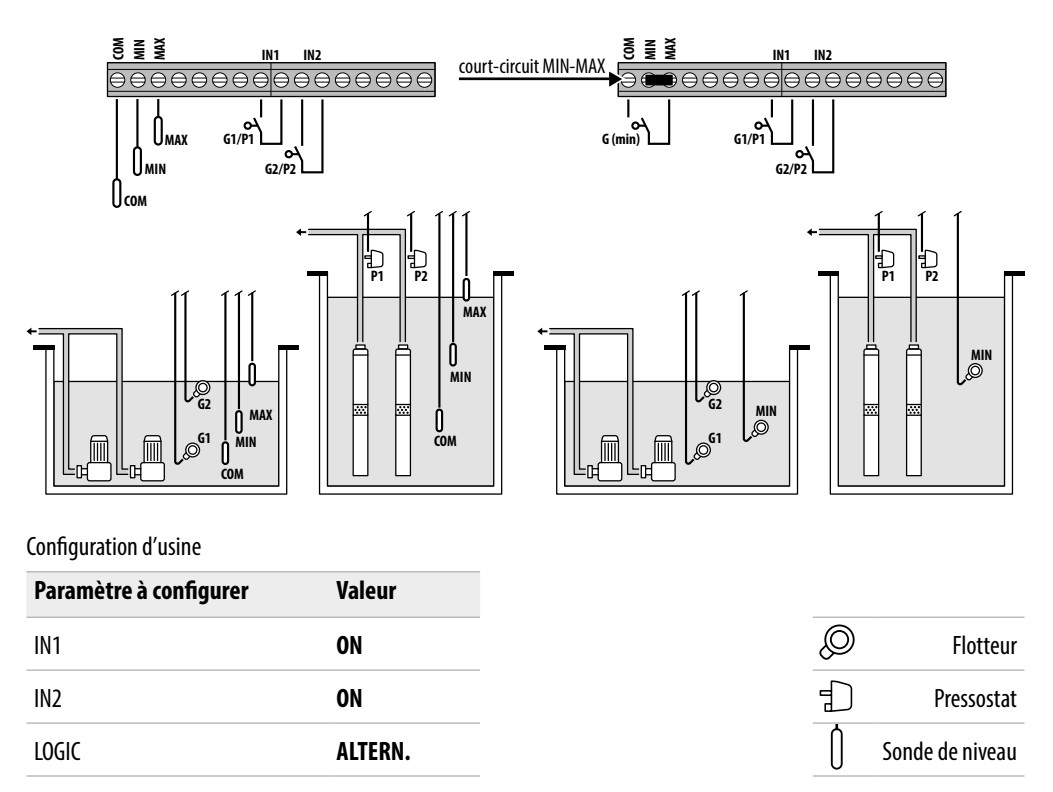

#### Activation présence eau au moyen des sondes de niveau

Si le niveau d'eau est tel que les deux sondes de niveau ou le flotteur MAX sont activées, c'est-à-dire **LOW=1** et **HIGH=1** et qu'on ferme **IN1** avec un contact propre NO, une pompe ou l'autre démarre (dans le cas de deux pompes) selon la logique d'alternance.

Si je ferme également IN2 avec un contact propre NO, l'autre pompe démarre également (dans le cas de deux pompes).

Si, par contre **IN1** n'est pas utilisé, lorsque **IN2** se ferme avec un contact propre NO, une pompe ou l'autre se met en marche (dans le cas de deux pompes), selon la logique d'alternance et quelques secondes plus tard celle des deux qu'il était éteinte.

Si les entrées IN1 et IN2 sont activées à tout moment, en ouvrant un contact propre NO, elles coupent la pompe ou les deux pompes (dans le cas de deux pompes).

Si, dans n'importe quelle condition de fonctionnement, le niveau d'eau baisse jusqu'à ce que les deux sondes de niveau ou le flotteur MAX soient désactivées (**COM-MIN et COM-MAX**), c'est-à-dire **LOW=0 et HIGH=0** alors toutes les pompes en marche s'éteindront et les entrées **IN1** et **IN2** seront désactivées.

L'état des entrées (IN1 - IN2 et LOW - HIGH) est visible sur la partie alphanumérique de l'écran en appuyant sur le bouton ESC.

### **MODE 3** – VIDANGE

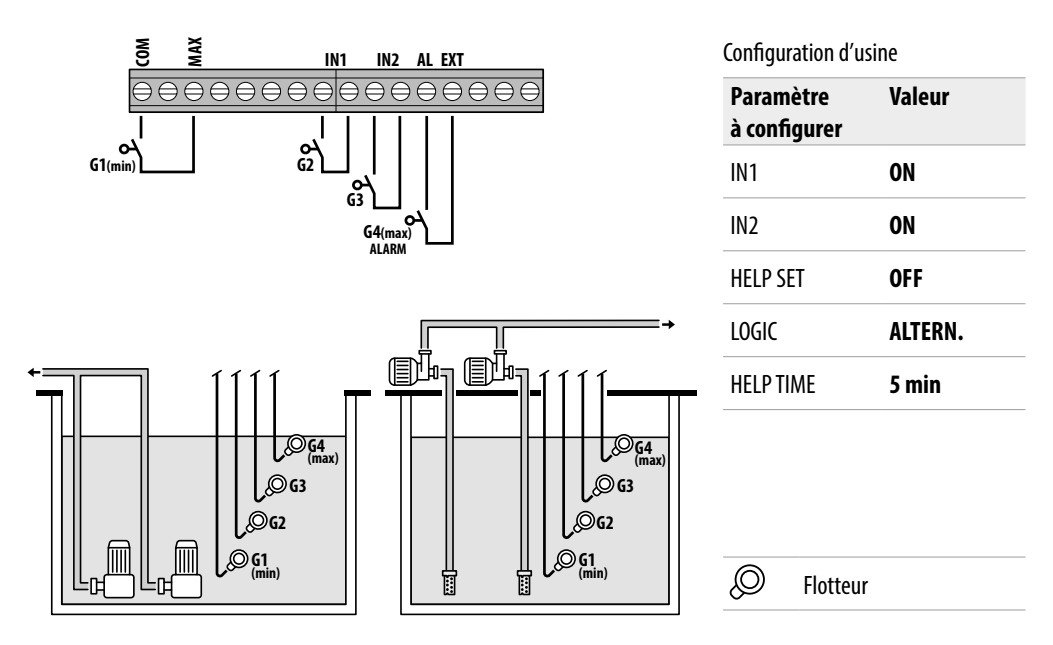

#### Activation présence eau au moyen du flotteur de sécurité

Si le niveau d'eau est tel que la sonde de niveau est activée, c'est-à-dire **HIGH=1** et qu'on ferme **IN1** avec un contact propre NO, une pompe ou l'autre démarre (dans le cas de deux pompes) selon la logique d'alternance.

Si je ferme également IN2 avec un contact propre NO, l'autre pompe démarre également (dans le cas de deux pompes).

Si, par contre **IN1** n'est pas utilisé, lorsque **IN2** se ferme avec un contact propre NO, une pompe ou l'autre se met en marche (dans le cas de deux pompes), selon la logique d'alternance et quelques secondes plus tard celle des deux qu'il était éteinte.

Dans ce mode de fonctionnement, même sans l'aide du flotteur de secours (en **IN2**) il est possible d'activer l'intervention de la deuxième pompe à l'aide de la fonction de **HELP SET**, le temps d'intervention est programmable.

Les entrées IN1 et IN2 n'auront aucun contrôle sur l'arrêt de la pompe ou des deux pompes (dans le cas de deux pompes). Si le niveau d'eau baisse jusqu'à ce que la sonde de niveau haut soit désactivée (COM-MAX), c'est-à-dire HIGH=0 alors seulement les pompes allumées s'éteindront et les entrées IN1 et IN2 seront désactivées.

L'état des entrées (IN1 - IN2 et LOW - HIGH) est visible sur la partie alphanumérique de l'écran en appuyant sur le bouton ESC.

### **MODE 4** – REMPLISSAGE

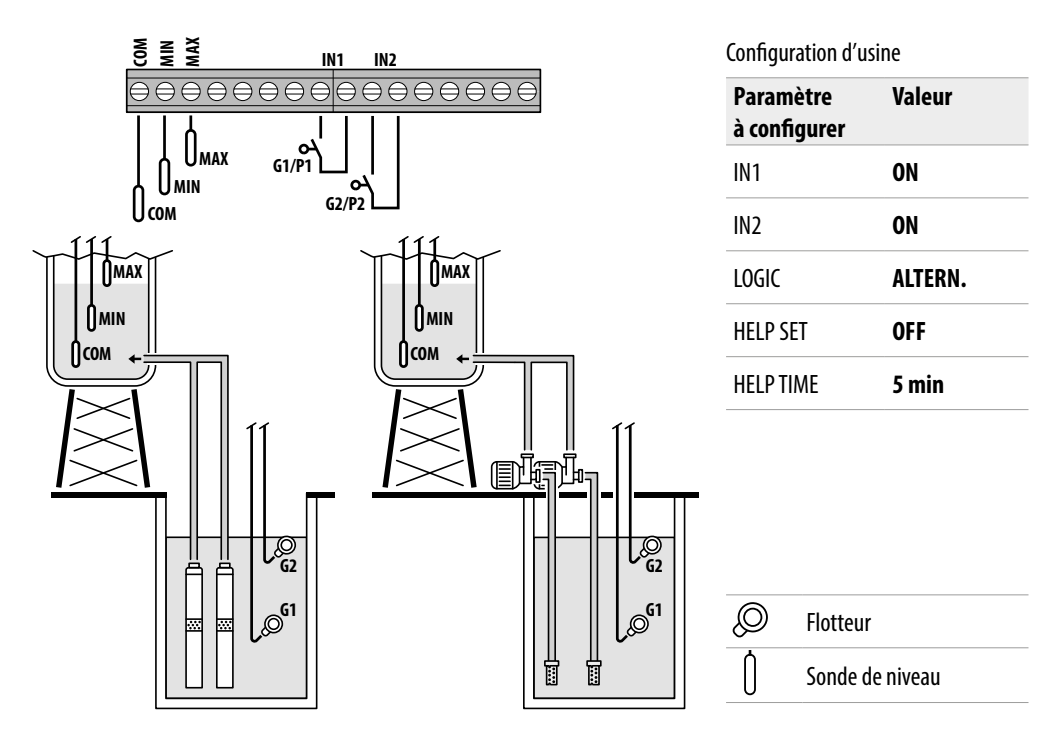

#### Activation présence/absence eau au moyen des sondes de niveau

Si le niveau d'eau dans le réservoir de collecte est tel que les deux sondes de niveau sont toutes les deux actives (réservoir vide), c'est-à-dire **LOW=0** et **HIGH=0** et qu'on ferme **IN1** avec un contact propre NO, (présent dans réservoir de stockage) alors une pompe ou l'autre démarre (dans le cas de deux pompes) selon la logique d'alternance.

Si je ferme également IN2 avec un contact propre NO, l'autre pompe démarre également (dans le cas de deux pompes).

Si, par contre **IN1** n'est pas utilisé, lorsque **IN2** se ferme avec un contact propre NO, une pompe ou l'autre se met en marche (dans le cas de deux pompes), selon la logique d'alternance et quelques secondes plus tard celle des deux qu'il était éteinte.

Dans ce mode de fonctionnement, même sans l'aide du flotteur de secours (en **IN2**) il est possible d'activer l'intervention de la deuxième pompe à l'aide de la fonction de **HELP SET**, le temps d'intervention est programmable.

Si les entrées **IN1** et **IN2** sont activées à tout moment, en ouvrant un contact propre NO, elles coupent la pompe ou les deux pompes (dans le cas de deux pompes), indiquant dans l'écran l'absence d'eau dans le réservoir de stockage (PAS D'EAU).

En outre, si le niveau d'eau dans le réservoir de stockage augmente jusqu'à activer la sonde de niveau haut (**COM-MAX**), c'est-à-dire **HIGH=1** et seulement à ce moment là les pompes pompes allumées s'éteindront et les entrées **IN1** et **IN2** seront désactivées.

L'état des entrées (IN1 - IN2 et LOW - HIGH) est visible sur la partie alphanumérique de l'écran en appuyant sur le bouton ESC.

### **MODE 5** – PRESSURISATION

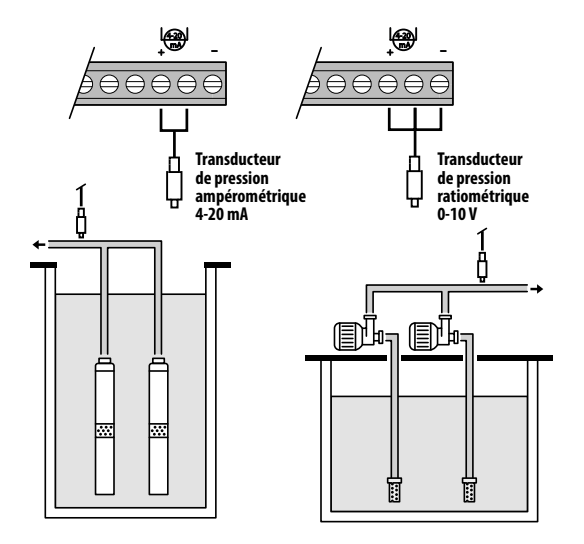

#### Configuration d'usine

| Paramètre<br>à configurer | Valeur  |
|---------------------------|---------|
| P1                        | 3.5 bar |
| ΔΡ1                       | 0.5 bar |
| P2                        | 2.5 bar |
| ΔΡ2                       | 0.5 bar |
| COSFI                     | ON      |
| <b>REC TIME</b>           | 2 min   |
| MAX REC T                 | 60 min  |

Transducteur de pression

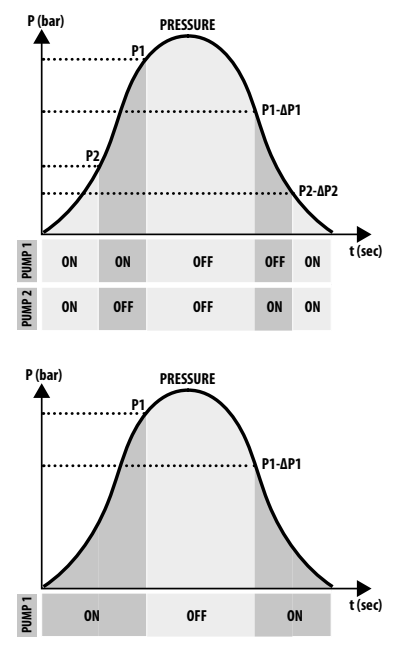

#### <u>Activation présence eau via cosφ (fonctionnement à sec) et gestion</u> pompe via transducteur de pression

Le transducteur de pression contrôle le fonctionnement des deux pompes, les allumant ou les éteignant en fonction de la valeur détectée dans le système, et un contrôle du cos $\varphi$  sera effectué sur les pompes pour une alarme possible en raison du fonctionnement à sec.

Si la pression tombe jusqu'à **P** (lue) < (**P1-\DeltaP1**) une pompe ou l'autre démarre (dans le cas de deux pompes) selon la logique d'alternance, à ce stade, le panneau effectue un contrôle sur le cos $\varphi$ .

Si la logique de contrôle a été choisie :

- DRY LOGIC=COS (par défaut) et

cosφ (lu)>cosφ (min réglé)

ou bien

- DRY LOGIC=CURR et

CURR (courant lu)>CURR MIN (courant min réglé)

cela signifie que la pompe fonctionne avec de l'eau dans le système, donc le panneau la laisse en marche, sinon il arrête le fonctionnement en raison d'une marche à sec.

Si la pression tombe jusqu'à **P** (lue)<(**P2-ΔP2**) alors l'autre pompe démarre également (dans le cas de deux pompes), à ce stade, le panneau de contrôle

vérifie également le cos de la deuxième pompe, avec la même logique d'intervention que pour la première.

Lorsque la pression augmente à nouveau et atteint une valeur de P (lue)>P2 alors la deuxième pompe qui a été allumé est éteint en laissant la première fonctionnant (dans le cas de deux pompes), si la pression monte encore jusqu'à P (lue)>P1 alors la pompe qui était resté allumé s'éteint également.

### **MODE 6** – PERSONNALISÉ

#### Mode personnalisé (réalisé selon les besoins spécifiques du client)

Le Client le plus expérimenté avec ce mode peut décider comment régler le fonctionnement du panneau électrique avec le maximum de liberté, en configurant les paramètres de son choix et comme bon le semble. Configuration d'usine

| Paramètre<br>à configurer | Valeur   |
|---------------------------|----------|
| RUN                       | EMPTYING |
| SENS L                    | OFF      |
| IN1                       | RUN      |
| IN2                       | RUN      |
| LOGIC                     | ALTERN.  |
| DRY RUN EN                | OFF      |
| DRY LOGIC                 | COS      |
| COSFI REC                 | ON       |
| <b>REC TIME</b>           | 2 min    |
| MAX REC T                 | 60 min   |
| P1                        | 3.0 bar  |
| DP1                       | 0.5 bar  |

# **DÉMARRAGE**

Avant la mise en service, il est essentiel d'avoir lu attentivement ce manuel et de suivre les instructions; cela évite des réglages et des manœuvres incorrects qui pourraient entraîner des dysfonctionnements.

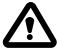

# Avant de démarrer le système, il est essentiel d'effectuer l'amorçage des pompes (remplissage et purge de l'air).

Après avoir effectué correctement toutes les connexions électriques et hydrauliques, il est nécessaire d'entrer dans le menu de configuration pour définir les valeurs de paramètres correctes en fonction du type de fonctionnement que le système effectue.

## **COMMANDES POUR ACCÉDER AU MENU**

- Mettez le panneau HORS SERVICE (OFF) en appuyant sur la touche ON/OFF ④
- Appuyez <u>simultanément</u> sur les touches + +
- Appuyez sur la touche 文 ou 🌢 pour afficher sur l'écran les différents MENUS définis

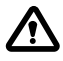

L'écran restera dans cet état pendant 1 minute, après quoi il se fermera automatiquement si aucun autre bouton n'est enfoncé entre-temps. Le rétroéclairage dans les menus de programmation deviendra

## **COMMANDES POUR CHANGER LES PARAMÈTRES**

Après avoir accédé au menu souhaité :

- Appuyez sur la touche or pour effectuer la modification de la valeur paramètre.
- Appuyez sur la touche 文 ou 
   pour modifier la valeur du paramètre.
- Appuyez sur la touche **OK** pour confirmer votre choix.
- Appuyez sur la touche 👽 pour afficher le paramètre suivant ou sur la touche (ESC) pour quitter le menu.

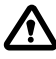

Si la touche 📧 est enfoncée pendant la modification des valeurs sans avoir d'abord appuyé sur la touche 🔍, le paramètre n'est pas enregistré.

### **STRUCTURE DU MENU**

| 0 | SELECTION<br>CONFIG.LANGUE | Réglage de la langue du panneau                                                       |                                                                    |
|---|----------------------------|---------------------------------------------------------------------------------------|--------------------------------------------------------------------|
|   | $\square$                  | CONFIG.LANGUE<br>LANGUE:FRA                                                           | Sélection langue souhaitée                                         |
| 2 | SELECTION<br>AUTOMATIQUE   | Mode de fonctionneme                                                                  | nt en mode automatique                                             |
| B | SELECTION<br>MANUELLE      | Mode de fonctionnement en mode manuel                                                 |                                                                    |
| 4 | SELECTION<br>CONFIG.POMPE1 | Configuration électropompe N.1                                                        |                                                                    |
|   | $\mapsto$                  | CONFIG.POMPE1<br>ASSISTANT                                                            | Configuration en auto-apprentissage (assistant)                    |
|   |                            | CONFIG.POMPE1<br>CURRENT:5.0A                                                         | Courant maximum électropompe                                       |
|   |                            | CONFIG.POMPE1<br>CURR TOUT:7s                                                         | Retard d'intervention de la protection<br>de courant maximum       |
|   |                            | CONFIG.POMPE1<br>VOLT MIN                                                             | Tension minimale de fonctionnement                                 |
|   |                            | CONFIG.POMPE1<br>VOLT MAX                                                             | Tension maximale de fonctionnement                                 |
|   |                            | CONFIG. POMPE1<br>VOLT TOUT Retard d'intervention de la protection de tension MAX/MIN |                                                                    |
|   |                            | CONFIG.POMPE1<br>COSFI MIN:0.50                                                       | Cosφ minimum électropompe                                          |
|   |                            | CONFIG.POMPE1<br>COSFI TOUT:5s                                                        | Retard d'intervention de la protection<br>du fonctionnement à sec. |
|   |                            | CONFIG.POMPE1<br>CURR MIN                                                             | Courant minimum de fonctionnement                                  |
|   |                            | CONFIG.POMPE1<br>CURM TOUT                                                            | Retard d'intervention de la protection courant minimum             |
|   |                            | CONFIG.POMPE1<br>MOT PROT:OFF                                                         | Protection du moteur via les protecteurs thermiques                |
|   |                            | CONFIG.POMPE1<br>DISABLE:OFF                                                          | Activation/désactivation électropompe n.1                          |
|   |                            | CONFIG.POMPE1<br>FLOAT OFF                                                            | Activation/désactivation du flotteur de pompe                      |
|   |                            |                                                                                       |                                                                    |

| SELECTION<br>CONFIG.POMPE2    | Configuration électropo         | mpe n.2 ( <u>si présente</u> )                                     |
|-------------------------------|---------------------------------|--------------------------------------------------------------------|
| $  \rightarrowtail $          | CONFIG.POMPE2<br>ASSISTANT      | Configuration en auto-apprentissage (assistant)                    |
|                               | CONFIG.POMPE2<br>CURRENT:5.0A   | Courant maximum électropompe                                       |
|                               | CONFIG.POMPE2<br>CURR TOUT:7s   | Retard d'intervention de la protection<br>de courant maximum       |
|                               | CONFIG.POMPE2<br>VOLT MIN       | Tension minimale de fonctionnement                                 |
|                               | CONFIG.POMPE2<br>VOLT MAX       | Tension maximale de fonctionnement                                 |
|                               | CONFIG.POMPE2<br>VOLT TOUT      | Retard d'intervention de la protection de tension MAX/MIN          |
|                               | CONFIG.POMPE2<br>COSFI MIN:0.50 | Cosφ minimum électropompe                                          |
|                               | CONFIG.POMPE2<br>COSFI TOUT:5s  | Retard d'intervention de la protection<br>du fonctionnement à sec. |
|                               | CONFIG.POMPE2<br>CURR MIN       | Courant minimum de fonctionnement                                  |
|                               | CONFIG.POMPE2<br>CURM TOUT      | Retard d'intervention de la protection courant minimum             |
|                               | CONFIG.POMPE2<br>MOT PROT:OFF   | Protection du moteur via les protecteurs thermiques                |
|                               | CONFIG.POMPE2<br>DISABLE:OFF    | Activation/désactivation électropompe n.2                          |
|                               | CONFIG.POMPE2<br>FLOAT OFF      | Activation/désactivation du flotteur de pompe                      |
| G SELECTION<br>CONFIG.ENT.SOR | Configuration entrées et sortie |                                                                    |
| ${\displaystyle \sqsubseteq}$ | CONFIG.ENT.SOR<br>IN ALARM:ON   | Entrée pour alarme externe                                         |
|                               | CONFIG.ENT.SOR<br>OUT ALARM:ON  | Sortie pour alarme externe (NO/NC)                                 |
|                               | CONFIG.ENT.SOR<br>LEVEL SENS:50 | Pourcentage sensibilité sondes de niveau                           |
|                               | CONFIG.ENT.SOR<br>P.TYPE:4-20mA | Type de transducteur de pression                                   |
|                               | CONFIG.ENT.SOR<br>P.RANGE:16bar | Plage transducteur de pression                                     |
| SELECTION<br>CONFIG.FACON     | Configuration PERSONN           | ALISÉE DU MODE PRÉRÉGLÉ (de 1 à 6 modes)                           |
| ${\displaystyle \sqsubseteq}$ | CONFIG.FACON<br>FACON:1         | Fonctionnement en mode automatique du mode 1                       |
|                               | CONFIG.FACON<br>CONFIGURER      | Configuration de fonctionnement personnalisée du mode 1            |
| ${\displaystyle \sqsubseteq}$ | CONFIG.FACON<br>FACON:2         | Fonctionnement en mode automatique du mode 2                       |
|                               | CONFIG.FACON<br>CONFIGURER      | Configuration de fonctionnement personnalisée du mode 2            |
|                               | 0 0 0                           |                                                                    |

Suivant ►

| 8 SELECTION<br>ACTIVER WIFI   | Configuration connexion Wi-Fi  |
|-------------------------------|--------------------------------|
| ${\displaystyle \sqsubseteq}$ | ACTIVER WIFI<br>ACTIVER:NO     |
| SELECTION<br>PARAM.DEFINIS    | Configuration réglages d'usine |
| ${\displaystyle \sqsubseteq}$ | PARAM.DEFINIS<br>CONFIRMEZ?    |

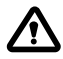

Lorsque le panneau est mis sous tension, il y a une première phase de DÉMARRAGE, après quoi le panneau entre automatiquement en mode TRAVAIL ou en hors service OFF selon la façon dont il a été laissé avant le dernier arrêt.

SELECTION

## RÉGLAGE LANGUE

Dans ce menu, la langue de l'interface du panneau est définie

- Accéder au menu SELECTION CONFIG. LANGUE
- Appuyez sur la touche 🞯 pour confirmer le choix et entrer dans le sous-menu
- Appuyez sur la touche  $\overline{\mathbf{OK}}$  pour définir la langue
- Appuyez sur la touche 文 ou 🌢 et sélectionnez la langue souhaitée (ITA-ENG-DEU-ESP-FRA)
- Appuyez sur la touche 🞯 pour confirmer

## CONFIGURATION FONCTIONNEMENT EN MODE AUTOMATIQUE

Cette configuration permet au panneau de contrôler tous les paramètres de fonctionnement du système et de les visualiser sur l'écran avec les messages d'alarme.

- Accéder au menu SELECTION
   ACCÉDER AU MENU
- Premeyez sur la touche **o**k pour confirmer votre choix
- Sur l'écran du panneau, apparaîtra le symbole 🔒
- Appuyez sur la touche ON/OFF 🕑 pour démarrer le système.
- Sur l'écran du panneau, apparaîtra le symbole de la pompe en fonctionnement : 💠 et/ou 🗳
- Le mode de fonctionnement sélectionné sera affiché sur l'écran alphanumérique inférieur (de 1 à 6).

#### Au premier démarrage, le panneau démarrera toujours en mode automatique et dans le MODE 1

### CONFIGURATION FONCTIONNEMENT EN MODE MANUEL

Cette configuration est destinée exclusivement au personnel qualifié, familiarisé avec les problèmes de contrôle du système et les caractéristiques spécifiques du panneau.

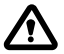

En mode de fonctionnement manuel, les pompes ne pourront être activées que sous la supervision de l'opérateur qui doit maintenir enfoncée la touche (U); lorsque la touche est relâchée, l'électropompe sera désactivée.

Accéder au menu

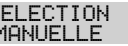

- PreAppuyez sur la touche **o** pour confirmer votre choix
- Sur l'écran du panneau, apparaîtra le symbole 🔊
- Appuyer sur la touche
- Appuyez sur les touches 文 ou 🌢 pour afficher à l'écran l'électropompe à démarrer :

POMPE1 ou POMPE2 START2 OU START3

• Appuyez sur et maintenez enfoncée la touche ON/OFF 🕑 pour démarrer l'électropompe choisie.

#### 🔨 Si l'électropompe ne démarre pas, vérifiez son état de fonctionnement et / ou sa connexion.

- Sur l'écran du panneau, apparaîtra le symbole 🐇 ou le symbole 🗳
- Pendant le fonctionnement à l'écran, les paramètres électriques du courant, du cos et de la tension seront affichés.
- · Lorsque le bouton est relâché, l'électropompe s'arrêtera.

## **4 - S CONFIGURATION ÉLECTROPOMPE N.1 et/ou N.2**

Dans ce menu, les paramètres caractéristiques de fonctionnement de l'électropompe seront configurés. Lorsque vous entrez dans le menu, vous avez deux options :

- entrer dans la procédure d'assistant (auto-apprentissage des paramètres courant, cosφ et tension)
- continuer dans le menu en configurant manuellement les paramètres de la plaque de la pompe.

### CONFIGURATION DANS AUTO-APPRENTISSAGE (ASSISTANT)

La configuration assistant est une procédure guidée qui via quelques étapes stocke automatiquement les valeurs du courant et du facteur de puissance cos des électropompes.

Accédez au menu SELECTION CONFIG. POMPE1 et procédez comme suit.

| SELECTION                  | • Appuyez sur la touche (or) pour confirmer le choix et entrez dans le sous-me-                                                                                      |
|----------------------------|----------------------------------------------------------------------------------------------------|
| CONFIG.POMPE1              | nu                                                                                                    |
| CONFIG.POMPE1              | <ul> <li>Appuyez sur la touche (or) pour confirmer le choix et entrez dans le sous-me-</li></ul>                                                                     |
| ASSISTANT                  | nu                                                                                                    |
| ASSISTANT<br>START POMPE1? | <ul> <li>Appuyez sur la touche or pour démarrer l'électropompe n.1.</li> <li>Sur l'écran, apparaîtra le symbole 4 de tous passerez à l'affichage suivant.</li> </ul> |
| FERMER VANNE               | <ul> <li>Fermer la vanne de refoulement de l'électropompe jusqu'à ce que la valeur</li></ul>                                                                         |
| c:0.70                     | minimale du cosφ (c) s'affiche. <li>Attendes environ 20 ces pour stabiliser la paramètre cese (c) après que la</li>                                                  |
|                            | <ul> <li>Attendez environ 20 sec. pour stabiliser le parametre cosφ (c), après quoi la<br/>procédure passera à l'affichage suivant.</li> </ul>                       |
| APPUIE OK SAU              | Appuyez sur la touche  pour mémoriser le paramètre COSFI MIN et pas-                                                                                                 |
| c:0.70                     | sez à l'affichage suivant.                                                                                                    |

Suivant ▶

| FERMER VANNE<br>I:6.2   | <ul> <li>Fermer la vanne de refoulement de l'électropompe jusqu'à ce que la valeur<br/>de courant minimum I (A) s'affiche.</li> <li>Attendez environ 20 sec. pour stabiliser le paramètre courant minimum (A),<br/>après quoi la procédure passera à l'affichage suivant.</li> </ul>   |
|-------------------------|----------------------------------------------------------------------------------------------------|
| APPUIE OK SAU<br>I:6.2  | • Appuyez sur la touche or pour mémoriser le paramètre CURR MIN et passez à l'affichage suivant.                                                                                                    |
| OUVERE VANNE<br>I:9.2A  | <ul> <li>Ouvrez la vanne de refoulement de l'électropompe jusqu'à ce que la valeur<br/>de courant maximum (I) s'affiche.</li> <li>Attendez environ 20 secondes pour la stabilisation du paramètre de courant<br/>(I) après quoi la procédure passera à l'affichage suivant.</li> </ul> |
| APPUIE OK SAU<br>I:9.2A | Appuyez sur la touche () pour mémoriser le paramètre CURRENT et passez<br>à l'affichage suivant                                                                                                    |
| OUVERE VANNE<br>V:220V  | <ul> <li>Attendez environ 20 sec. pour stabiliser le paramètre de la tension (V), après<br/>quoi la procédure passera à l'affichage suivant.</li> </ul>                                                                                                    |
| APPUIE OK SAU<br>V:220V | <ul> <li>Appuyez sur la touche or pour mémoriser les paramètres VOLT MIN et VOLT MAX.</li> <li>La procédure est terminée et vous passerez à l'affichage suivant.</li> </ul>                                                                                                    |
| ASSISTANT OK            | Appuyez à nouveau sur la touche ( ) pour quitter la procédure                                                                                                    |

#### Le cas échéant, l'électropompe n.2

La même procédure est valable pour la configuration de l'électropompe n.2 CONFIG. POMPE2 ASSISTANT

## **CONFIGURATION MANUELLE DES PARAMÈTRES DE LA POMPE**

La configuration en mode manuel est une procédure qui, via quelques étapes, est nécessaire pour saisir manuellement les valeurs du courant et du facteur de puissance coso et de la tension des électropompes en utilisant les valeurs de la plaque.

- Accéder au menu SELECTION CONFIG. POMPE1
- Pour modifier les valeurs de chague paramètre, voir COMMANDES POUR LA MODIFICATION DES PARAMÈTRES.

| SELECTION<br>CONFIG.POMPE1 |                               | •                                                                | Appuyez sur la touche $\bigcirc$ pour confirmer le choix et entrez dans le sous-menu |                                |                                  |  |
|----------------------------|-------------------------------|------------------------------------------------------------------|--------------------------------------------------------------------------------------|--------------------------------|----------------------------------|--|
| $\square$                  | CONFIG.POMPE1<br>ASSISTANT    | •                                                                | Ne considérez pas ce sous-menu. Passez au suivant.                                   |                                |                                  |  |
|                            | CONFIG.POMPE1<br>CURRENT:5.0A | Réglez le courant maximum de l'électropompe auto teur ou mesuré) |                                                                                      | de l'électropompe autorisée    | prisée (courant de plaque du mo- |  |
|                            |                               |                                                                  | Par défaut <b>5,0 A</b>                                                              | Plage <b>0–18 A</b>            | Étape <b>0,1</b>                 |  |
|                            | CONFIG.POMPE1<br>CURR TOUT:7s | •                                                                | Réglez le temps de retard po                                                         | ur l'intervention de la protec | tion de courant maximum.         |  |
|                            |                               |                                                                  | Par défaut <b>7 sec</b>                                                              | Plage <b>0–20 sec</b>          | Étape <b>1 sec</b>               |  |

| CONFIG.POMPE1<br>VOLT MIN                                                                                                    | • | Réglez la tension minimale de l'électropompe autorisée pour le bon fonctionnement du panneau.                                                                                                    |                                                                                                    |                                                                                                    |  |
|----------------------------------------------------------------------------------------------------|---|----------------------------------------------------------------------------------------------------|----------------------------------------------------------------------------------------------------|----------------------------------------------------------------------------------------------------|--|
|                                                                                                    | • | Si tension (lue) < tension<br>TENSION MIN.                                                                                                    | (minimale réglée) le panr                                                                                                    | eau passe en alarme pour                                                                                                    |  |
|                                                                                                    |   | Par défaut <b>0 V</b>                                                                                                    | Plage <b>0–460 V</b>                                                                                                    | Étape <b>1 V</b>                                                                                                    |  |
| CONFIG.POMPE1<br>VOLT MAX                                                                                                    | • | Réglez la tension maximale o<br>du panneau.<br>Si tansion (luo) > tansion (n                                                                                                    | de l'électropompe autorisée                                                                                                    | pour le bon fonctionnement                                                                                                    |  |
|                                                                                                    | • | SION MAX.                                                                                                    | iaximale regice/ le parificat                                                                                                    | i passe en alarnie pour ren-                                                                                                    |  |
|                                                                                                    |   | Par défaut <b>460 V</b>                                                                                                    | Plage <b>0–460 V</b>                                                                                                    | Étape <b>1 V</b>                                                                                                    |  |
| CONFIG.POMPE1<br>VOLT TOUT                                                                                                    | • | Réglez le temps de retard po<br>et minimale                                                                                                    | our l'intervention de la prot                                                                                                    | ection de tension maximale                                                                                                    |  |
|                                                                                                    |   | Par défaut <b>5 sec</b>                                                                                                    | Plage <b>0–20 sec</b>                                                                                                    | Étape <b>1 sec</b>                                                                                                    |  |
| CONFIG.POMPE1                                                                                                    | • | Réglez la valeur minimale du                                                                                                    | cosφ autorisé pour protéger                                                                                                    | l'électropompe du fonction-                                                                                                    |  |
| CODEL MIN.0.30                                                                                                    |   | nement à sec (à partir des do                                                                                                    | nnées plaque ou mesurées)                                                                                                    |                                                                                                    |  |
|                                                                                                    | • | Si le coso lu est inférieur au c                                                                                                    | cosφ minimum réglé, le pan                                                                                                    | neau passe en alarme.                                                                                                    |  |
|                                                                                                    |   | Par défaut <b>0,5</b>                                                                                                    | Plage <b>0–1</b>                                                                                                    | Étape <b>0,01</b>                                                                                                    |  |
| CONFIG.POMPE1<br>COSFI TOUT:5s                                                                                                 | • | Réglez le temps de retard po<br>sec.                                                                                                    | our l'intervention de la prot                                                                                                    | ection du fonctionnement à                                                                                                    |  |
|                                                                                                    |   | Par défaut <b>5 sec</b>                                                                                                    | Plage <b>0–20 sec</b>                                                                                                    | Étape <b>1 sec</b>                                                                                                    |  |
| CONETS POMPET                                                                                                    | • | Réglez la valeur minimale du                                                                                                    | i courant autorisé pour prote                                                                                                    | aer l'électronomne du fonc-                                                                                                    |  |
| CUDD MTN                                                                                                    | • | negicz ia valear minimale ad                                                                                                    | e courant autonoc pour prot                                                                                                    | ger relectiopompe du fone                                                                                                    |  |
| CURR MIN                                                                                                    | • | tionnement à sec (à partir de                                                                                                    | es données plaque ou mesur                                                                                                    | ées).                                                                                                    |  |
| CURR MIN                                                                                                    | • | tionnement à sec (à partir de<br>Si courant (lu) < courant (n<br>RUNNING.                                                                                                    | is données plaque ou mesur<br>ninimum réglé) le panneau                                                                                                    | ées).<br>passe en alarme pour DRY                                                                                                    |  |
| CURR MIN                                                                                                    | • | tionnement à sec (à partir de<br>Si courant (lu) < courant (n<br>RUNNING.<br>Par défaut <b>5,0 A</b>                                                                                                    | is données plaque ou mesur<br>ninimum réglé) le panneau<br>Plage <b>0–18 A</b>                                                                                                    | ées).<br>passe en alarme pour DRY<br>Étape <b>0,1</b>                                                                                                    |  |
| CURR MIN<br>CURR MIN<br>CONFIG. POMPE1<br>CURM TOUT                                                                            | • | tionnement à sec (à partir de<br>Si courant (lu) < courant (n<br>RUNNING.<br>Par défaut <b>5,0 A</b><br>Réglez le temps de retard po<br>courant minimum.                                                                                                    | es données plaque ou mesur<br>ninimum réglé) le panneau<br>Plage <b>0–18 A</b><br>pur l'intervention de la prote                                                                                                    | ées).<br>passe en alarme pour DRY<br>Étape <b>0,1</b><br>ection de marche à sec pour                                                                                                    |  |
| CURR MIN<br>CURR MIN<br>CONFIG. POMPE1<br>CURM TOUT                                                                            | • | tionnement à sec (à partir de<br>Si courant (lu) < courant (n<br>RUNNING.<br>Par défaut <b>5,0 A</b><br>Réglez le temps de retard po<br>courant minimum.<br>Par défaut <b>5 sec</b>                                                                                                    | es données plaque ou mesur<br>ninimum réglé) le panneau<br>Plage <b>0–18 A</b><br>pur l'intervention de la prote<br>Plage <b>0–20 sec</b>                                                                                                    | ées).<br>passe en alarme pour DRY<br>Étape <b>0,1</b><br>ection de marche à sec pour<br>Étape <b>1 sec</b>                                                                                                    |  |
| CONFIG. POMPE1<br>CURR TOUT                                                                                                    | • | tionnement à sec (à partir de<br>Si courant (lu) < courant (n<br>RUNNING.<br>Par défaut <b>5,0 A</b><br>Réglez le temps de retard po<br>courant minimum.<br>Par défaut <b>5 sec</b><br>Activer ou désactiver la prote                                                                                                    | es données plaque ou mesur<br>ninimum réglé) le panneau<br>Plage <b>0–18 A</b><br>pur l'intervention de la prote<br>Plage <b>0–20 sec</b><br>ection moteur via les protect                                                                                                    | ées).<br>passe en alarme pour DRY<br>Étape <b>0,1</b><br>ection de marche à sec pour<br>Étape <b>1 sec</b><br>ions thermiques connectées                                                                                                    |  |
| CONFIG.POMPE1<br>CURM TOUT<br>CONFIG.POMPE1<br>MOT PROT:OFF                                                                    | • | tionnement à sec (à partir de<br>Si courant (lu) < courant (n<br>RUNNING.<br>Par défaut <b>5,0 A</b><br>Réglez le temps de retard po<br>courant minimum.<br>Par défaut <b>5 sec</b><br>Activer ou désactiver la prote<br>aux entrées T1 et T2 (type kli                                                                                                    | es données plaque ou mesur<br>ninimum réglé) le panneau<br>Plage <b>0–18 A</b><br>pur l'intervention de la prote<br>Plage <b>0–20 sec</b><br>ection moteur via les protect<br>cson).                                                                                                    | ées).<br>passe en alarme pour DRY<br>Étape <b>0,1</b><br>ection de marche à sec pour<br>Étape <b>1 sec</b><br>ions thermiques connectées                                                                                                    |  |
| CURR MIN<br>CURR MIN<br>CONFIG. POMPE1<br>CURM TOUT<br>CONFIG. POMPE1<br>MOT PROT: OFF                                         | • | tionnement à sec (à partir de<br>Si courant (lu) < courant (n<br>RUNNING.<br>Par défaut <b>5,0 A</b><br>Réglez le temps de retard po<br>courant minimum.<br>Par défaut <b>5 sec</b><br>Activer ou désactiver la prote<br>aux entrées T1 et T2 (type kli<br>Par défaut <b>OFF</b>                                                                                                    | es données plaque ou mesur<br>ninimum réglé) le panneau<br>Plage <b>0–18 A</b><br>pur l'intervention de la prote<br>Plage <b>0–20 sec</b><br>ection moteur via les protect<br>cson).<br>Plage <b>OFF–ON</b>                                                                                                    | ées).<br>passe en alarme pour DRY<br>Étape <b>0,1</b><br>ection de marche à sec pour<br>Étape <b>1 sec</b><br>ions thermiques connectées<br>Étape /                                                                                                    |  |
| CONFIG. POMPE1<br>CURM TOUT                                                                                                    | • | tionnement à sec (à partir de<br>Si courant (lu) < courant (n<br>RUNNING.<br>Par défaut <b>5,0 A</b><br>Réglez le temps de retard po<br>courant minimum.<br>Par défaut <b>5 sec</b><br>Activer ou désactiver la prote<br>aux entrées T1 et T2 (type kli<br>Par défaut <b>OFF</b><br>Activer ou désactiver le fonct                                                                                                    | es données plaque ou mesur<br>ninimum réglé) le panneau<br>Plage <b>0–18 A</b><br>pur l'intervention de la prote<br>Plage <b>0–20 sec</b><br>ection moteur via les protect<br>cson).<br>Plage <b>OFF–ON</b><br>cionnement d'une électropo                                                                                                    | ées).<br>passe en alarme pour DRY<br>Étape <b>0,1</b><br>ection de marche à sec pour<br>Étape <b>1 sec</b><br>ions thermiques connectées<br>Étape /<br>mpe lorsqu'elle est en main-                                                                                                    |  |
| CONFIG. POMPE1<br>CURM TOUT<br>CONFIG. POMPE1<br>MOT PROT: OFF<br>CONFIG. POMPE1<br>DISABLE: OFF                               | • | tionnement à sec (à partir de<br>Si courant (lu) < courant (n<br>RUNNING.<br>Par défaut <b>5,0 A</b><br>Réglez le temps de retard po<br>courant minimum.<br>Par défaut <b>5 sec</b><br>Activer ou désactiver la prote<br>aux entrées T1 et T2 (type kli<br>Par défaut <b>OFF</b><br>Activer ou désactiver le fonct<br>tenance ou en panne.                                                                                                    | es données plaque ou mesur<br>ninimum réglé) le panneau<br>Plage <b>0–18 A</b><br>pur l'intervention de la prote<br>Plage <b>0–20 sec</b><br>ection moteur via les protect<br>cson).<br>Plage <b>OFF–ON</b><br>cionnement d'une électropo                                                                                                    | fer recettopompe du tone<br>ées).<br>passe en alarme pour DRY<br>Étape <b>0,1</b><br>ection de marche à sec pour<br>Étape <b>1 sec</b><br>ions thermiques connectées<br>Étape /<br>mpe lorsqu'elle est en main-                                                                                             |  |
| CONFIG.POMPE1<br>CURM TOUT<br>CONFIG.POMPE1<br>MOT PROT:OFF<br>CONFIG.POMPE1<br>DISABLE:OFF                                    | • | tionnement à sec (à partir de<br>Si courant (lu) < courant (n<br>RUNNING.<br>Par défaut <b>5,0 A</b><br>Réglez le temps de retard po<br>courant minimum.<br>Par défaut <b>5 sec</b><br>Activer ou désactiver la prote<br>aux entrées T1 et T2 (type kliv<br>Par défaut <b>OFF</b><br>Activer ou désactiver le fonct<br>tenance ou en panne.<br>Par défaut <b>OFF</b>                                                                                                    | es données plaque ou mesur<br>ninimum réglé) le panneau<br>Plage <b>0–18 A</b><br>pur l'intervention de la prote<br>Plage <b>0–20 sec</b><br>ection moteur via les protect<br>cson).<br>Plage <b>OFF–ON</b><br>cionnement d'une électropo<br>Plage <b>OFF–ON</b>                                                                                                | ées).<br>passe en alarme pour DRY<br>Étape <b>0,1</b><br>ection de marche à sec pour<br>Étape <b>1 sec</b><br>ions thermiques connectées<br>Étape /<br>mpe lorsqu'elle est en main-<br>Étape /                                                                                                    |  |
| CONFIG. POMPE1<br>CURM TOUT<br>CONFIG. POMPE1<br>MOT PROT: OFF<br>CONFIG. POMPE1<br>DISABLE: OFF                               | • | tionnement à sec (à partir de<br>Si courant (lu) < courant (n<br>RUNNING.<br>Par défaut <b>5,0 A</b><br>Réglez le temps de retard po<br>courant minimum.<br>Par défaut <b>5 sec</b><br>Activer ou désactiver la prote<br>aux entrées T1 et T2 (type kli<br>Par défaut <b>OFF</b><br>Activer ou désactiver le fonct<br>tenance ou en panne.<br>Par défaut <b>OFF</b><br>Activer ou désactiver le fonct                                                                        | es données plaque ou mesur<br>ninimum réglé) le panneau<br>Plage <b>0–18 A</b><br>pur l'intervention de la prote<br>Plage <b>0–20 sec</b><br>ection moteur via les protect<br>cson).<br>Plage <b>OFF–ON</b><br>cionnement d'une électropo<br>Plage <b>OFF–ON</b><br>ionnement du flotteur prése                                                                 | fer recettopompe du tone<br>ées).<br>passe en alarme pour DRY<br>Étape <b>0,1</b><br>ection de marche à sec pour<br>Étape <b>1 sec</b><br>ions thermiques connectées<br>Étape /<br>mpe lorsqu'elle est en main-<br>Étape /<br>ent dans la pompe.                                                            |  |
| CONFIG. POMPE1<br>CURR MIN<br>CONFIG. POMPE1<br>CURM TOUT<br>CONFIG. POMPE1<br>DISABLE: OFF<br>CONFIG. POMPE1<br>FLOAT OFF     | • | tionnement à sec (à partir de<br>Si courant (lu) < courant (n<br>RUNNING.<br>Par défaut <b>5,0 A</b><br>Réglez le temps de retard po<br>courant minimum.<br>Par défaut <b>5 sec</b><br>Activer ou désactiver la prote<br>aux entrées T1 et T2 (type kli<br>Par défaut <b>OFF</b><br>Activer ou désactiver le fonct<br>tenance ou en panne.<br>Par défaut <b>OFF</b><br>Activer ou désactiver le fonct<br>si le client sélectionne ON, l'                                     | es données plaque ou mesur<br>ninimum réglé) le panneau<br>Plage <b>0–18 A</b><br>pur l'intervention de la prote<br>Plage <b>0–20 sec</b><br>ection moteur via les protect<br>cson).<br>Plage <b>OFF–ON</b><br>cionnement d'une électropo<br>Plage <b>OFF–ON</b><br>ionnement du flotteur prése<br>alarme de sous-intensité est                                 | ger recercitopompe du tone         ées).         passe en alarme pour DRY         Étape 0,1         ection de marche à sec pour         Étape 1 sec         ions thermiques connectées         Étape /         mpe lorsqu'elle est en main-         Étape /         ent dans la pompe.         edésactivée. |  |
| CONFIG. POMPE1<br>CURR MIN<br>CONFIG. POMPE1<br>MOT PROT: OFF<br>CONFIG. POMPE1<br>DISABLE: OFF<br>CONFIG. POMPE1<br>FLOAT OFF | • | tionnement à sec (à partir de<br>Si courant (lu) < courant (n<br>RUNNING.<br>Par défaut <b>5,0 A</b><br>Réglez le temps de retard po<br>courant minimum.<br>Par défaut <b>5 sec</b><br>Activer ou désactiver la prote<br>aux entrées T1 et T2 (type kli<br>Par défaut <b>OFF</b><br>Activer ou désactiver le fonct<br>tenance ou en panne.<br>Par défaut <b>OFF</b><br>Activer ou désactiver le fonct<br>Si le client sélectionne ON, l'<br>Si le client laisse OFF (par déf | es données plaque ou mesur<br>ninimum réglé) le panneau<br>Plage <b>0–18 A</b><br>pur l'intervention de la prote<br>Plage <b>0–20 sec</b><br>ection moteur via les protect<br>cson).<br>Plage <b>OFF–ON</b><br>ionnement d'une électropo<br>Plage <b>OFF–ON</b><br>ionnement du flotteur prése<br>alarme de sous-intensité est<br>faut), l'alarme de courant mi | jer recercitopompe du tone<br>ées).<br>passe en alarme pour DRY<br>Étape <b>0,1</b><br>ection de marche à sec pour<br>Étape <b>1 sec</b><br>ions thermiques connectées<br>Étape /<br>mpe lorsqu'elle est en main-<br>Étape /<br>ent dans la pompe.<br>désactivée.<br>nimum reste activée.                   |  |

#### Le cas échéant, l'électropompe n.2

La même procédure est valable pour la configuration de l'électropompe n.2

## **© CONFIGURATION ENTRÉES ET SORTIES**

Les entrées et sorties du panneau électrique sont configurées dans ce menu. Le type et la plage de fonctionnement des transducteurs de pression, la sensibilité des sondes de niveau capacitives et l'alarme externe à la fois en entrée et en sortie sont réglés.

- Accéder au menu SELECTION
   CONFIG. ENT. SOR
- Pour modifier les valeurs de chaque paramètre, voir COMMANDES POUR LA MODIFICATION DES PARAMÈTRES.

| SELECTION<br>CONFIG.ENT.SOR |                                 | • | Appuyez sur la touche $\widehat{\mathbf{ok}}$ pour confirmer le choix et entrez dans le sous-menu                                                                      |                                                                               |                                                          |  |
|-----------------------------|---------------------------------|---|----------------------------------------------------------------------------------------------------|-------------------------------------------------------------------------------|----------------------------------------------------------|--|
| $\square$                   | CONFIG.ENT.SOR<br>IN ALARM:ON   | • | Activez ou désactivez l'entré<br>visuelle.<br>Cette alarme ne bloque pas<br>anomalie générée par des fa                                                                | e pour alarme externe avec<br>le fonctionnement des élect<br>cteurs externes. | fonction acoustique et / ou<br>ropompes mais signale une |  |
|                             |                                 |   | Par défaut <b>ON</b>                                                                                                    | Plage <b>OFF–ON</b>                                                           | Étape /                                                  |  |
|                             | CONFIG.ENT.SOR<br>OUT ALARM:ON  | • | Activez ou désactivez la sortie du relais (NO/NC) à utiliser pour alimenter sirène et / ou clignotant.                                                                 |                                                                               |                                                          |  |
|                             |                                 |   | Par défaut <b>ON</b>                                                                                                    | Plage <b>OFF–ON</b>                                                           | Étape /                                                  |  |
|                             | CONFIG.ENT.SOR<br>LEVEL SENS:50 |   | Définissez le pourcentage de sensibilité des sondes de niveau.<br>Cette valeur doit être calibrée en fonction de la conductivité de l'eau présente dans<br>le système. |                                                                               |                                                          |  |
|                             |                                 |   | Par défaut <b>50%</b>                                                                                                    | Plage <b>1–100%</b>                                                           | Étape <b>1%</b>                                          |  |
|                             | CONFIG.ENT.SOR<br>P.TYPE:4-20mA |   | Sélectionnez le type de capteur de pression :<br>— ampérométrique 4—20 mA<br>— ratiométrique 0—10 V                                                                    |                                                                               |                                                          |  |
|                             |                                 |   | Par défaut <b>4–20 mA</b>                                                                                                    | Plage <b>4–20 mA / 0–10 V</b>                                                 | Étape /                                                  |  |
|                             | CONFIG.ENT.SOR<br>P.RANGE:16bar | • | Sélectionnez la pression max                                                                                                    | imale de fonctionnement du                                                    | ı transducteur de pression.                              |  |
|                             |                                 |   | Par défaut <b>16 bars</b>                                                                                                    | Plage <b>10–40</b>                                                            | Étape <b>10/16/25/40</b>                                 |  |

## CONFIGURATION PERSONNALISÉE DES MODES PRÉRÉGLÉS

Dans ce menu, le mode de fonctionnement automatique du panneau est choisi en fonction des demandes et des besoins du système à créer.

#### Vous pouvez choisir parmi 6 configurations préréglées différentes

- Accéder au menu SELECTION CONFIG. FACON
- Pour modifier les valeurs de chaque paramètre, voir COMMANDES POUR LA MODIFICATION DES PARAMÈTRES.

| SELECTION<br>CONFIG.FACON      | <ul> <li>Appuyez sur la touche or pour confirmer le choix et entrez dans le<br/>sous-menu.</li> </ul>                                                                                                    |
|--------------------------------|----------------------------------------------------------------------------------------------------|
| CONFIG.FACON<br>FACON:1        | <ul> <li>Si le message FACON:1 apparaît à l'écran : appuyer sur la touche          pour continuer et entrer dans la configuration mode 1, sinon appuyer sur la touche          pour entrer dans le sous-menu et changer de mode.</li> </ul>                                                                                                    |
| FACON: 1                       | <ul> <li>Appuyez sur la touche () ou () pour sélectionner le mode 1 (de 1 à 6<br/>modes)</li> </ul>                                                                                                    |
|                                | <ul> <li>Appuyez sur la touche or pour confirmer le choix FACON:1</li> </ul>                                                                                                    |
|                                | <ul> <li>Appuyez sur la touche () pour continuer dans la configuration</li> </ul>                                                                                                    |
| CONFIG.FACON<br>CONFIGURER     | Appuyez sur la touche or pour accéder dans le sous-menu de configura-<br>tion mode 1                                                                                                    |
| CONFIG.FACON1<br>IN1:ON        | <ul> <li>Activez (<b>ON</b>) ou désactivez (<b>OFF</b>) l'entrée IN1</li> <li>Via cette entrée, une seule électropompe est démarrée selon la logique d'alternance</li> </ul>                                                                                                    |
| CONFIG.FACON1<br>IN2:ON        | <ul> <li>Activez (<b>ON</b>) ou désactivez (<b>OFF</b>) l'entrée IN2</li> <li>Grâce à cette entrée, la deuxième électropompe est démarrée selon la logique d'alternance ou elle peut démarrer les deux électropompes en même temps</li> </ul>                                                                                                    |
| CONFIG.FACON1<br>LOGIC:ALTERN. | <ul> <li>S'il y a deux électropompes dans le système, activez (ALTERN.) ou désactivez (SINGLE) la logique de fonctionnement alterné.</li> </ul>                                                                                                    |
| CONFIG.FACON1<br>DRY LOGIC:COS | <ul> <li>Réglez la logique d'arrêt pour la marche à sec en lisant le courant du moteur<br/>(CURR) ou en lisant le cosφ (COS)</li> </ul>                                                                                                    |
| CONFIG.FACON1<br>COSFI REC:ON  | <ul> <li>Activer (<b>ON</b>) ou désactiver (<b>OFF</b>) la réinitialisation automatique pour COSFI en dessous de la valeur COSFI MIN (fonctionnement à sec)</li> <li>Grâce au COSFI RECOVERY le panneau tente la réinitialisation automatique de l'électropompe en alarme pour fonctionnement à sec (COSFI lu &lt; du COSFI minimum)</li> </ul>                                                                                                    |
| CONFIG.FACON1<br>REC TIME:2m   | <ul> <li>Temps de réinitialisation pour la désactivation automatique de l'alarme fonctionnement à sec.</li> <li>Le panneau tente une réinitialisation automatique après le temps réglé pour le doubler dans le cycle suivant et ainsi de suite (par exemple 2 min, 4 min, 8 min,), jusqu'à ce que la valeur maximale du temps de réinitialisation soit atteinte (voir paramètre suivant).</li> <li>Par défaut 2 min Plage 0-10 min Étape 1 min</li> </ul> |
| CONFIG.FACON1                  | • Temps maximum de réinitialisation pour la désactivation automatique de                                                                                                    |
| MHA KEU 1:60M                  | <ul> <li>l'alarme fonctionnement à sec.</li> <li>Le panneau tente une réinitialisation automatique en fonction de la valeur<br/>de temps maximum définie (par exemple toutes les 60 min).</li> </ul>                                                                                                    |
|                                | Par défaut <b>60 min</b> Plage <b>0-120 min</b> Étape <b>1 min</b>                                                                                                    |
|                                | Suivant 🕨                                                                                                    |

| SELE<br>CONFII | ECTION<br>G.FACON              | • Appuyez sur la touche () pour confirmer le choix et entrez dans le sous-menu.                                                                                                    |
|----------------|--------------------------------|----------------------------------------------------------------------------------------------------|
| $\rightarrow$  | CONFIG.FACON<br>FACON: 1       | • Appuyez sur la touche (or) pour entrer dans le sous-menu et changer le mode.                                                                                                    |
| +              | FACON: 2                       | <ul> <li>Appuyez sur les touches  ou  pour sélectionner le mode 2 (de 1 à 6 modes)</li> </ul>                                                                                                    |
|                |                                | <ul> <li>Appuyez sur la touche or pour confirmer le choix FACON:2</li> </ul>                                                                                                    |
| _              |                                | <ul> <li>Appuyez sur la touche () pour continuer dans la configuration</li> </ul>                                                                                                    |
| $\rightarrow$  | CONFIG.FACON<br>CONFIGURER     | Appuyez sur la touche () pour accéder dans le sous-menu de configura-<br>tion mode 2                                                                                                    |
|                | CONFIG.FACON2                  | <ul> <li>Activez (<b>ON</b>) ou désactivez (<b>OFF</b>) l'entrée IN1</li> <li>Via cette entrée, une seule électropompe est démarrée selon la logique d'alternance</li> </ul>                                                              |
|                | CONFIG.FACON2<br>IN2:ON        | <ul> <li>Activez (ON) ou désactivez (OFF) l'entrée IN2</li> <li>Grâce à cette entrée, la deuxième électropompe est démarrée selon la lo-<br/>gique d'alternance ou elle peut démarrer les deux électropompes en même<br/>temps</li> </ul> |
|                | CONFIG.FACON2<br>LOGIC:ALTERN. | <ul> <li>S'il y a deux électropompes dans le système, activez (ALTERN.) ou désacti-<br/>vez (SINGLE) la logique de fonctionnement alterné.</li> </ul>                                                                                     |

| SELECTION<br>CONFIG.FACON  | • Appuyez sur la touche or pour confirmer le choix et entrez dans le sous-menu.                                                                                                    |
|----------------------------|----------------------------------------------------------------------------------------------------|
| CONFIG.FACON<br>FACON: 1   | • Appuyez sur la touche 🞯 pour entrer dans le sous-menu et changer le mode.                                                                                                    |
| FACON: 3                   | <ul> <li>Appuyez sur les touches ( ou ) ou ) pour sélectionner le mode 3 (de 1 à 6 modes)</li> </ul>                                                                               |
|                            | • Appuyez sur la touche 🕢 pour confirmer le choix FACON:3                                                                                                    |
|                            | Appuyez sur la touche v pour continuer dans la configuration                                                                                                    |
| CONFIG.FACON<br>CONFIGURER | • Appuyez sur la touche or pour accéder dans le sous-menu de configura-<br>tion mode 3                                                                                             |
|                            | Activez (ON) ou désactivez (OFF) l'entrée IN1                                                                                                    |
| INIFUN                     | Via cette entrée, une seule électropompe est démarrée selon la logique<br>d'alternance                                                                                             |
| CONFIG.FACON3              | Activez (ON) ou désactivez (OFF) l'entrée IN2                                                                                                    |
| 1112 • ON                  | <ul> <li>Grâce à cette entrée, la deuxième électropompe est démarrée selon la lo-<br/>gique d'alternance ou elle peut démarrer les deux électropompes en même<br/>temps</li> </ul> |

# Configuration MODE 3

| CONFIG.FACON3<br>LOGIC:ALTERN. | <ul> <li>S'îl y a deux électropompes dans le système, activez (ALTERN.) ou désactivez (SINGLE) la logique de fonctionnement alterné.</li> </ul>                                                                                                    |                                                   |                    |  |
|--------------------------------|----------------------------------------------------------------------------------------------------|---------------------------------------------------|--------------------|--|
| CONFIG.FACON3<br>HELP SET:OFF  | <ul> <li>Activer (<b>ON</b>) ou désactiver (<b>OFF</b>) l'intervention de la deuxième électro-<br/>pompe (de secours)</li> <li>Ce paramètre permet l'intervention à temps programmable de la deuxième<br/>électropompe (même si la deuxième entrée IN2 n'est pas présente)</li> </ul> |                                                   |                    |  |
| CONFIG.FACON3<br>HELP TIME:5m  | Temps d'intervention de                                                                                                    | Temps d'intervention de l'électropompe de secours |                    |  |
|                                | Par défaut <b>5 min</b>                                                                                                    | Plage <b>0-60 min</b>                             | Étape <b>1 min</b> |  |

| SELECTION<br>CONFIG.FACON      | • Appuyez sur la touche or pour confirmer le choix et entrez dans le sous-menu.                                                                                                    |
|--------------------------------|----------------------------------------------------------------------------------------------------|
| CONFIG.FACON<br>FACON: 1       | <ul> <li>Appuyez sur la touche or pour entrer dans le sous-menu et changer<br/>le mode.</li> </ul>                                                                                                    |
| FACON:4                        | <ul> <li>Appuyez sur les touches ( ) ou  pour sélectionner le mode 4 (de<br/>1 à 6 modes)</li> </ul>                                                                                                    |
|                                | <ul> <li>Appuyez sur la touche or pour confirmer le choix FACON:4</li> </ul>                                                                                                    |
|                                | • Appuyez sur la touche $old v$ pour continuer dans la configuration                                                                                                    |
| CONFIG.FACON<br>CONFIGURER     | <ul> <li>Appuyez sur la touche or pour accéder dans le sous-menu de confi-<br/>guration mode 4</li> </ul>                                                                                                    |
| CONFIG.FACON4<br>IN1:ON        | <ul> <li>Activez (<b>ON</b>) ou désactivez (<b>OFF</b>) l'entrée IN1</li> <li>Via cette entrée, une seule électropompe est démarrée selon la lo-<br/>gique d'alternance</li> </ul>                                                                                          |
| CONFIG.FACON4<br>IN2:ON        | <ul> <li>Activez (<b>ON</b>) ou désactivez (<b>OFF</b>) l'entrée IN2</li> <li>Grâce à cette entrée, la deuxième électropompe est démarrée selon<br/>la logique d'alternance ou elle peut démarrer les deux électropompes<br/>en même temps</li> </ul>                       |
| CONFIG.FACON4<br>LOGIC:ALTERN. | <ul> <li>S'il y a deux électropompes dans le système, activez (ALTERN.) ou<br/>désactivez (SINGLE) la logique de fonctionnement alterné.</li> </ul>                                                                                                    |
| CONFIG.FACON4<br>HELP SET:OFF  | <ul> <li>Activer (<b>ON</b>) ou désactiver (<b>OFF</b>) l'intervention de la deuxième électropompe (de secours)</li> <li>Ce paramètre permet l'intervention à temps programmable de la deuxième électropompe (même si la deuxième entrée IN2 n'est pas présente)</li> </ul> |
| CONFIG.FACON4<br>HELP TIME:5m  | Temps d'intervention de l'électropompe de secours                                                                                                    |
|                                | Par défaut <b>5 min</b> Plage <b>0-60 min</b> Étape <b>1 min</b>                                                                                                    |
|                                |                                                                                                    |

Suivant ►

| SELEC1<br>CONFIG. | TION<br>FACON                  | • Appuyez sur la touche (or) pour confirmer le choix et entrez dans le sous-menu.                                                                                                    |
|-------------------|--------------------------------|----------------------------------------------------------------------------------------------------|
|                   | DNFIG.FACON<br>FACON:1         | • Appuyez sur la touche () pour entrer dans le sous-menu et changer le mode.                                                                                                    |
| Ļ                 | → FACON:5                      | <ul> <li>Appuyez sur les touches  au au pour sélectionner le mode 5 (de 1 à 6 modes)</li> </ul>                                                                                                    |
|                   |                                | <ul> <li>Appuyez sur la touche or pour confirmer le choix FACON:5</li> </ul>                                                                                                    |
|                   |                                | • Appuyez sur la touche $oldsymbol{ abla}$ pour continuer dans la configuration                                                                                                    |
|                   | ONFIG.FACON<br>CONFIGURER      | <ul> <li>Appuyez sur la touche (oc) pour accéder dans le sous-menu de configura-<br/>tion mode 5</li> </ul>                                                                                                    |
| L                 | → CONFIG.FACON5<br>P1:3.0 bar  | <ul> <li>Réglez le premier seuil d'intervention sur une certaine valeur de pression.</li> <li>Ce paramètre définit le premier seuil de pression (P1) au-delà duquel les deux électropompes sont désactivées.</li> <li>En dessous de la valeur de pression définie (P1) moins la valeur différentielle (DP1), une seule pompe est activée selon la logique d'alternance.</li> </ul> |
|                   |                                | Par défaut 3 bars Plage 0-40 bars Étape 0,1                                                                                                    |
|                   | CONFIG.FACON5<br>DP1:0.5 bar   | <ul> <li>Réglez la valeur différentielle (DP1) sur une certaine valeur de pression.</li> <li>Ce paramètre définit le différentiel d'activation / désactivation lié au premier seuil d'intervention (P1)</li> </ul>                                                                                                    |
|                   |                                | Par défaut 0,5 bars Plage 0-P1 Étape 0,1                                                                                                    |
|                   | CONFIG.FACON5<br>P2:2 bar      | <ul> <li>Réglez le deuxième seuil d'intervention sur une certaine valeur de pression.</li> <li>Ce paramètre définit le deuxième seuil de pression (P2) au-delà duquel une seule des deux pompes est désactivée.</li> <li>En dessous de la valeur de pression définie (P2) moins la valeur différentielle (DP2), la deuxième électropompe est activée.</li> </ul>                   |
|                   |                                | Par défaut 2 bars Plage 0-40 bars Étape 0,1                                                                                                    |
|                   | CONFIG.FACON5<br>DP2:0.5 bar   | <ul> <li>Réglez la valeur différentielle (DP2) sur une certaine valeur de pression.</li> <li>Ce paramètre définit le différentiel d'activation / désactivation lié au deu-<br/>xième seuil d'intervention (P2)</li> </ul>                                                                                                    |
|                   |                                | Par défaut 0,5 bars Plage 0-P2 Étape 0,1                                                                                                    |
|                   | CONFIG.FACON5<br>LOGIC:ALTERN. | • S'il y a deux électropompes dans le système, activez ( <b>ALTERN.</b> ) ou désactivez ( <b>SINGLE</b> ) la logique de fonctionnement alterné.                                                                                                    |
|                   | CONFIG.FACON5<br>DRY LOGIC:COS | • Réglez la logique d'arrêt pour la marche à sec en lisant le courant du moteur ( <b>CURR</b> ) ou en lisant le cosφ ( <b>COS</b> )                                                                                                    |
|                   | CONFIG.FACON5<br>COSFI REC:ON  | <ul> <li>Activer (<b>ON</b>) ou désactiver (<b>OFF</b>) la réinitialisation automatique pour COSFI en dessous de la valeur COSFI MIN (fonctionnement à sec)</li> <li>Grâce au COSFI RECOVERY le panneau tente la réinitialisation automatique de l'électropompe en alarme pour fonctionnement à sec (COSFI lu &lt; du COSFI minimum)</li> </ul>                                    |

| CONFIG.FACON5<br>REC TIME:2m   | <ul> <li>Temps de réinitialisation pour la désactivation automatique de l'alarme fonctionnement à sec.</li> <li>Le panneau tente une réinitialisation automatique après le temps réglé pour le doubler dans le cycle suivant et ainsi de suite (par exemple 2 min, 4 min, 8 min,), jusqu'à ce que la valeur maximale du temps de réinitialisation soit atteinte (voir paramètre suivant).</li> </ul> |                                                                                                 |                                                         |                            |  |
|--------------------------------|----------------------------------------------------------------------------------------------------|-------------------------------------------------------------------------------------------------|---------------------------------------------------------|----------------------------|--|
|                                | Par défaut <b>2 min</b>                                                                                                    | Plage <b>0-10 min</b>                                                                           | Étape <b>1 min</b>                                      |                            |  |
| CONFIG.FACON5<br>MAX REC T:60m | <ul> <li>Temps maximum de réi<br/>l'alarme fonctionnemer</li> <li>Le panneau tente une r<br/>de temps maximum dé</li> </ul>                                                                                                    | initialisation pour la dés<br>nt à sec.<br>éinitialisation automati<br>finie (par exemple touto | activation auton<br>ique en fonction<br>es les 60 min). | natique de<br>de la valeur |  |
|                                | Par défaut 60 min Plage 0-120 min Étape 1 min                                                                                                    |                                                                                                 |                                                         |                            |  |

| SEL<br>CONF | ECTION<br>IG.FAC | N<br>ON                       | • Appuyez sur la touche () pour confirmer le choix et entrez dans le sous-menu.                                                                                                    |
|-------------|------------------|-------------------------------|----------------------------------------------------------------------------------------------------|
| $\mapsto$   | CONF<br>FA       | IG.FACON<br>ICON:1            | • Appuyez sur la touche () pour entrer dans le sous-menu et changer le mode.                                                                                                    |
|             | $\mapsto$        | FACON:6                       | <ul> <li>Appuyez sur les touches  ou  pour sélectionner le mode 6 (de 1 à 6 modes)</li> </ul>                                                                                                    |
|             |                  |                               | <ul> <li>Appuyez sur la touche (ok) pour confirmer le choix FACON:6</li> </ul>                                                                                                    |
|             |                  |                               | • Appuyez sur la touche $\overbrace{f v}$ pour continuer dans la configuration                                                                                                    |
| $\mapsto$   | CONF             | IG.FACON<br>FIGURER           | • Appuyez sur la touche ox pour accéder dans le sous-menu de configura-<br>tion facon 6                                                                                                    |
| L           | $\mapsto$        | CONFIG.FACON6<br>RUN:EMPTYING | <ul> <li>Réglez le mode de fonctionnement :         <ul> <li>EMPTYING (vidange réservoir de stockage)</li> <li>FILLING (remplissage réservoir)</li> <li>PRESSUR. (pressurisation système domestique / industriel)</li> </ul> </li> </ul>                                                                             |
|             |                  | CONFIG.FACON6<br>SENS L:OFF   | Activez (ON) ou désactivez (OFF) les sondes de niveau capacitives                                                                                                    |
|             |                  | CONFIG.FACON6<br>IN1:RUN      | <ul> <li>Réglez la première entrée (IN1) :</li> <li>– STOP (entrée activée à l'arrêt de la première pompe)</li> <li>– RUN (entrée activée au démarrage de la première pompe)</li> <li>– OFF (entrée désactivée)</li> </ul>                                                                                           |
|             |                  | CONFIG.FACON6<br>IN2:RUN      | <ul> <li>Réglez la deuxième entrée (IN2) :         <ul> <li>STOP (entrée activée à l'arrêt de la deuxième pompe)</li> <li>RUN (entrée activée au démarrage de la deuxième pompe)</li> <li>2RUN (entrée activée au démarrage uniquement de la deuxième pompe)</li> <li>OFF (entrée désactivée)</li> </ul> </li> </ul> |
|             |                  |                               | Suivant 🕨                                                                                                    |

| CONFIG.FACON6<br>LOGIC:ALTERN.  | <ul> <li>S'il y a deux électropompes dans le système, activez (ALTERN.) ou désacti-<br/>vez (SINGLE) la logique de fonctionnement alterné.</li> </ul>                                        |                                                                                                    |                                                                                                    |  |  |
|---------------------------------|----------------------------------------------------------------------------------------------------|----------------------------------------------------------------------------------------------------|----------------------------------------------------------------------------------------------------|--|--|
| CONFIG.FACON6<br>DRY RUN EN:OFF | • Activer ( <b>ON</b> ) ou désact                                                                                                    | iver ( <b>OFF</b> ) la protection                                                                                                    | du fonctionnement à sec                                                                                                    |  |  |
| CONFIG.FACON6<br>DRY LOGIC:COS  | Réglez la logique d'arré     (CURR) ou en lisant le                                                                                                    | êt pour la marche à sec ei<br>cosφ ( <b>COS</b> )                                                                                                    | n lisant le courant du moteur                                                                                                    |  |  |
| CONFIG.FACON6<br>COSFI REC:ON   | <ul> <li>Activer (<b>ON</b>) ou désact<br/>en dessous de la valeu</li> <li>Grâce au COSFI RECOVI<br/>de l'électropompe en<br/>COSFI minimum)</li> </ul>                                      | Activer ( <b>ON</b> ) ou désactiver ( <b>OFF</b> ) la réinitialisation automatique pour COSFI<br>en dessous de la valeur COSFI MIN (fonctionnement à sec)<br>Grâce au COSFI RECOVERY le panneau tente la réinitialisation automatique<br>de l'électropompe en alarme pour fonctionnement à sec (COSFI lu < du<br>COSFI minimum)                                                          |                                                                                                    |  |  |
| CONFIG.FACON6<br>REC TIME:2m    | <ul> <li>Temps de réinitialisati<br/>fonctionnement à sec.</li> <li>Le panneau tente une<br/>pour le doubler dans le<br/>min, 8 min,), jusqu'à<br/>tion soit atteinte (voir</li> </ul>       | Temps de réinitialisation pour la désactivation automatique de l'alarme<br>fonctionnement à sec.<br>Le panneau tente une réinitialisation automatique après le temps réglé<br>pour le doubler dans le cycle suivant et ainsi de suite (par exemple 2 min, 4<br>min, 8 min,), jusqu'à ce que la valeur maximale du temps de réinitialisa-<br>tion soit atteinte (voir paramètre suivant). |                                                                                                    |  |  |
|                                 | Par défaut <b>2 min</b>                                                                                                    | Plage <b>0-10 min</b>                                                                                                    | Étape <b>1 min</b>                                                                                                    |  |  |
| CONFIG.FACON6<br>MAX REC T:60m  | <ul> <li>Temps maximum de ré<br/>l'alarme fonctionneme</li> <li>Le panneau tente une<br/>de temps maximum de<br/>Par défaut <b>60 min</b></li> </ul>                                         | initialisation pour la dés<br>ent à sec.<br>réinitialisation automati<br>éfinie (par exemple toute<br>Plage <b>0-120 min</b>                                                                                                    | activation automatique de<br>que en fonction de la valeur<br>es les 60 min).<br>Étape <b>1 min</b>                                         |  |  |
| CONFIG.FACON6<br>P1:3.0 bar     | <ul> <li>Réglez le premier seuil</li> <li>Ce paramètre définit l<br/>deux électropompes so</li> <li>En dessous de la valeu<br/>tielle (DP1), une seule</li> <li>Par défaut 3 bars</li> </ul> | d'intervention sur une c<br>e premier seuil de press<br>ont désactivées.<br>ur de pression définie (P<br>pompe est activée selon<br>Plage <b>0-40 bars</b>                                                                                                    | ertaine valeur de pression.<br>ion (P1) au-delà duquel les<br>1) moins la valeur différen-<br>la logique d'alternance.<br>Étape <b>0,1</b> |  |  |
| CONFIG.FACON6<br>DP1:0.5 bar    | Réglez la valeur différe     Ce paramètre définit l<br>mier seuil d'interventio                                                                                                    | entielle (DP1) sur une cer<br>e différentiel d'activatio<br>on (P1)                                                                                                    | taine valeur de pression.<br>n / désactivation lié au pre-                                                                                 |  |  |
|                                 | rai ueiaut <b>v,3 pars</b>                                                                                                    | riage <b>u-r i</b>                                                                                                    |                                                                                                    |  |  |

## **(3)** CONFIGURATION CONNEXION WI-FI

SELECTION

Dans ce menu, il est possible d'activer le dispositif de réception Wi-Fi, pour permettre au client de communiquer avec et vers l'extérieur (par exemple via ordinateur portable ou smartphone).

| Accédez au menu ACTIVER    | WIFI et procédez comme suit.                                                                                                    |
|----------------------------|----------------------------------------------------------------------------------------------------|
| SELECTION<br>ACTIVER WIFI  | • Appuyez sur la touche 🗪 pour confirmer le choix et entrez dans le sous-menu                                                                                                    |
| ACTIVER WIFI<br>ACTIVER:NO | <ul> <li>Appuyez sur la touche vou touche vou pour afficher sur l'écran le message :</li> <li>OFF pour désactiver le Wi-Fi</li> <li>ON pour activer le Wi-Fi.</li> <li>Appuyez sur la touche vou pour confirmer votre choix.</li> <li>Appuyez sur la touche vou pour quitter du menu.</li> </ul> |

## **© CONFIGURATION RÉGLAGES PAR DÉFAUT**

CELECTION

Dans ce menu, il est possible de réinitialiser les paramètres du panneau si le client souhaite restaurer les valeurs en revenant à la configuration d'usine initiale.

| Accédez au menu PARAM. DEFINIS et procédez comme suit. |                                                                                                    |  |
|--------------------------------------------------------|----------------------------------------------------------------------------------------------------|--|
| SELECTION<br>PARAM.DEFINIS                             | • Appuyez sur la touche $\widehat{o}$ pour confirmer le choix et entrez dans le sous-menu                                                                                                    |  |
| └→ PARAM.DEFINIS<br>CONFIRMEZ?                         | <ul> <li>Appuyez sur la touche o pour confirmer la réinitialisation des paramètres et restaurer le panneau à la configuration d'usine initiale.</li> <li>Appuyez sur la touche so pour quitter du menu.</li> </ul> |  |

## **ALARMES**

Le panneau signale une série d'alarmes qui peuvent se produire pendant le fonctionnement du système. Toutes les alarmes sont affichées sur l'écran (ALARME V), tandis que sur l'écran alphanumérique inférieur les codes d'alarme sont affichés.

| XXX<br>ALERTE EXTER | Si le panneau se trouve en états d'ON, c'est-à-dire que le fonctionnement des pompes est<br>activé et qu'AL EXT se ferme avec un contact propre NO, le panneau passe en alarme externe<br>"EXT ALARM".<br>Dans cet état, les pompes ne sont pas bloquées mais laissées en fonctionnement, en même<br>temps le relais EXT ALARM est activé, ce qui peut générer un signal acoustique externe et<br>visuel. Un exemple typique d'utilisation peut être le signal au moyen d'un flotteur d'alarme<br>pour signaler l'atteinte du niveau critique de l'eau à vider. |
|---------------------|----------------------------------------------------------------------------------------------------|
|                     |                                                                                                    |

Suivant 🕨

| CAPTEUR PRES.<br>COURTCIRCUIT | Si le panneau se trouve en états d'ON, c'est-à-dire que le fonctionnement des pompe n'est<br>activé qu'en MODE 5 PRESSURISATION et qu'un court-circuit se produit ou qu'il y a une absorp-<br>tion excessive sur le transducteur de pression, le panneau passe en alarme "SHORTCIRCUIT".<br>Dans cet état, les pompes se bloquent et en même temps le relais EXT ALARM est activé, ce<br>qui peut générer un signal acoustique externe et visuel.                                                                                                    |
|-------------------------------|----------------------------------------------------------------------------------------------------|
| CAPTEUR PRES.<br>CIRCU.OUVERT | Si le panneau se trouve en états d'ON, c'est-à-dire que le fonctionnement des pompe n'est<br>activé qu'en MODE 5 PRESSURISATION, et que la connexion vers le transducteur de pression ou<br>le transducteur lui-même échoue, le panneau passe en alarme "OPENCIRCUIT".<br>Dans cet état, les pompes se bloquent et en même temps le relais EXT ALARM est activé, ce<br>qui peut générer un signal acoustique externe et visuel.                                                                                                    |
| POMPE X<br>MARCHE SECHE       | Si le panneau se trouve en états d'ON, c'est-à-dire que le fonctionnement des pompes est<br>activé dans n'importe quel mode et si la logique de contrôle a été choisie :<br>– DRY LOGIC=COS (par défaut) et cosφ (lu) <cosφ (min="" réglé)<br="">ou bien</cosφ>                                                                                                    |
|                               | – DRY LUGIC=CURR et CURR (courant III) < CURR MIN (courant minimum regie)<br>le panneau passe en alarme "DRY RUN", les pompes se bloquent et en même temps le relais<br>EXT ALARM est activé, ce qui peut générer un signal acoustique externe et visuel.                                                                                                    |
| Pompe X<br>Courant Max        | Si le panneau se trouve en états d'ON, c'est-à-dire que le fonctionnement des pompes dans n'importe quel mode de fonctionnement est activé et le Courant (lu) > Courant max (réglé), le panneau passe en alarme "COURANT MAX".                                                                                                    |
|                               | qui peut générer un signal acoustique externe et visuel.                                                                                                    |
| POMPE X<br>ERREUR COURAN      | Si le panneau se trouve en états d'ON, c'est-à-dire que le fonctionnement de l'électropompe est activé dans n'importe quel mode de fonctionnement et que le paramètre FLOAT (para-<br>graphes 4 et 5 PUMP 1/2 CONF. MENU) est configuré sur OFF et que le courant lu est inférieur<br>à la valeur de 0,1 A pendant un temps supérieur à 60 secondes, le panneau passe en alarme<br>"ERREUR COURAN". Dans cet état, les pompes se bloquent et en même temps le relais EXT<br>ALARM est activé, ce qui peut générer un signal acoustique externe et visuel. |
| POMPE X<br>TENSION MAX        | Si le panneau se trouve en états d'ON, c'est-à-dire que le fonctionnement de l'électropompe est activé dans n'importe quel mode de fonctionnement et que la tension (lue)>tension (maximale réglée), le panneau passe en alarme pour "TENSION MAX". Dans cet état, les pompes se bloquent et en même temps le relais EXT ALARM est activé, ce qui peut générer un signal acoustique externe et visuel.                                                                                                    |
| POMPE X<br>TENSION MIN        | Si le panneau se trouve en états d'ON, c'est-à-dire que l'électropompe fonctionne dans n'im-<br>porte quel mode de fonctionnement et que la tension (lue) < tension (minimale réglée), le<br>panneau passe en alarme pour "TENSION MIN". Dans cet état, les pompes se bloquent et en<br>même temps le relais EXT ALARM est activé, ce qui peut générer un signal acoustique externe<br>et visuel.                                                                                                    |
| POMPE X<br>MOT.PR.ATTEN.      | Si le panneau se trouve en états d'ON, c'est-à-dire que le fonctionnement des pompes dans<br>n'importe quel mode de fonctionnement est activé et que le protecteur thermique de moteur<br>intégré dans le moteur ouvre le contact, jusqu'à 5 fois, le panneau passe en alarme "MOT.<br>PR. WAIT" auto-réinitialisation<br>Dans cet état, les pompes se bloquent et en même temps le relais EXT ALARM est activé, ce                                                                                                    |
|                               | qui peut generer un signal acoustique externe et visuel.                                                                                                    |

| POMPE X<br>MOT.PR.ERREUR | Si le panneau se trouve en états d'ON, c'est-à-dire que le fonctionnement des pompes dans<br>n'importe quel mode de fonctionnement est activé et que le protecteur thermique de moteur<br>intégré dans le moteur ouvre le contact, plus de 5 fois, le panneau passe en alarme "MOT. PR.<br>ERR" pas d'auto-réinitialisation, l'alarme doit être réinitialisée manuellement.<br>Dans cet état, les pompes se bloquent et en même temps le relais EXT ALARM est activé, ce<br>qui peut générer un signal acoustique externe et visuel. |
|--------------------------|----------------------------------------------------------------------------------------------------|
| XXX<br>Pas de Eau        | Si le panneau se trouve en états d'ON, c'est-à-dire que le fonctionnement des pompe n'est<br>activé qu'en MODE 4 REMPLISSAGE, et les flotteurs sur les entrées IN1 et IN2 en ouvrant un<br>contact propre NO signalent l'absence d'eau dans le réservoir de stockage, le panneau passe<br>en alarme "PAS D'EAU".<br>Dans cet état, les pompes se bloquent et en même temps le relais EXT ALARM est activé, ce<br>qui peut générer un signal acoustigue externe et visuel.                                                            |
| MANQUE PHASE             | Lorsque le panneau Triphasé est allumé, il effectue un contrôle sur la présence de toutes les phases. Si l'une des trois phases est absente, le panneau lui-même passe en alarme indi-<br>quant "MANQUE PHASE" et inhibant chaque fonction du panneau lui-même.                                                                                                    |
| ERREUR PHASE             | Lorsque le panneau Triphasé est allumé, il effectue un contrôle sur la séquence cyclique cor-<br>recte de toutes les phases, si par hasard une connexion cyclique incorrecte a été établie, le<br>panneau lui-même passe en alarme indiquant "ERREUR PHASE" et inhibant chaque fonction<br>du panneau lui-même.                                                                                                    |

## **RECHERCHE DE PANNES**

En plus du guide de recherche de pannes dans la liste des alarmes, un guide pour identifier tout autre problème est également fourni ci-dessous.

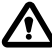

On suppose que le panneau a été correctement connecté à la ligne d'alimentation et que les électropompes ont été correctement connectées au panneau, comme décrit dans le manuel, et que tous les câbles et connexions fonctionnent.

| PROBLÈME                                                                                                    | SOLUTION                                                                                                    |
|----------------------------------------------------------------------------------------------------|----------------------------------------------------------------------------------------------------|
| Si une alarme se produit et qu'elle<br>n'est pas en auto-réinitialisation,<br>il faut effectuer la réinitialisation à<br>l'aide de la procédure suivante | <ul> <li>Appuyez sur la touche ox</li> <li>À ce stade, la partie alphanumérique de l'écran affichera le message<br/>demandant laquelle des deux électropompes en erreur vous voulez réinitialiser<br/>l'alarme (en supposant qu'il y a deux électropompes et en supposant que les<br/>deux sont en erreur).</li> <li>Message sur l'écran :         <ul> <li>POMPE1<br/>ERREUR EFFAC?</li> <li>Appuyez sur la touche ox pour réinitialiser définitivement l'alarme.</li> <li>Si la deuxième électropompe est également en erreur, l'écran indiquera le<br/>message :                  <ul></ul></li></ul></li></ul> |

Suivant ►

| Le panneau est en mode<br>automatique mais la pompe n'est<br>pas activée.                                                         | <ul> <li>Vérifier la bonne configuration des entrées IN1, IN2, MAX, MIN, COM et le<br/>TRANSDUCTEUR DE PRESSION réalisé dans le menu de configuration du mode<br/>de fonctionnement sélectionné.</li> <li>Vérifier le bon fonctionnement du flotteur ou du pressostat connecté aux<br/>entrées IN1, IN2, MAX, MIN, COM et du TRANSDUCTEUR DE PRESSION.</li> </ul>                                                                  |
|----------------------------------------------------------------------------------------------------|----------------------------------------------------------------------------------------------------|
| Lorsque la pompe démarre, le<br>panneau passe en alarme pour la<br>protection "COURANT MAX".                                      | <ul> <li>Vérifiez dans le menu CONFIG.POMPE X le réglage du courant maximum.</li> <li>Vérifiez le bon fonctionnement du moteur utilisé.</li> <li>Alarme pas d'Auto-réinitialisation.</li> </ul>                                                                                                    |
| Lorsque la pompe démarre, le<br>panneau passe en alarme pour la<br>protection "ERREUR COURAN".                                    | <ul> <li>Vérifiez le bon fonctionnement du moteur utilisé</li> <li>Vérifiez le bon fonctionnement du "TA" dans la carte électronique</li> <li>Vérifiez que le "TA" est correctement connecté dans la carte</li> <li>Vérifier la configuration du paramètre FLOAT<br/>(paragraphes 4 et 5 POMPE 1/2 CONF. MENU)</li> <li>Alarme pas d'auto-réinitialisation</li> </ul>                                                              |
| Lorsque la pompe démarre, le<br>panneau passe en alarme pour<br>marche à sec "DRY RUN".                                           | <ul> <li>Vérifier dans le menu CONFIG.POMPE X le réglage du minimum<br/>COSFI MIN ou CURR MIN en fonction de la logique d'arrêt sélectionnée.</li> <li>Vérifier, dans le modèle monophasé 230V ~, le dimensionnement correct du<br/>condensateur de démarrage.</li> <li>Vérifier dans le modèle triphasé 400V~, la rotation correcte de la pompe.</li> <li>Alarme Auto-réinitialisation (tentatives répétées REC TIME).</li> </ul> |
| Le panneau passe en alarme<br>"EXT ALARM" pour signaler une<br>anomalie externe.                                                  | <ul> <li>Vérifiez le niveau maximum d'eau atteint dans le réservoir de stockage à vider.</li> <li>Vérifiez le bon fonctionnement des pompes.</li> <li>Vérifiez toute autre situation d'alarme externe au niveau du panneau.</li> <li>Alarme Auto-réinitialisation.</li> </ul>                                                                                                    |
| Au démarrage de la pompe, le<br>panneau passe en protection pour<br>une alarme sur le transducteur de<br>pression "OPENCIRCUIT".  | <ul> <li>Vérifiez que le transducteur est correctement connecté ou que les câbles ne<br/>sont pas endommagés.</li> <li>Vérifiez l'état du transducteur.</li> <li>Alarme Auto-réinitialisation.</li> </ul>                                                                                                    |
| Au démarrage de la pompe, le<br>panneau passe en protection pour<br>une alarme sur le transducteur de<br>pression "SHORTCIRCUIT". | <ul> <li>Vérifiez que le transducteur n'est pas court-circuité ou que les câbles ne sont<br/>pas endommagés.</li> <li>Vérifiez l'état du transducteur.</li> <li>Alarme pas d'Auto-réinitialisation.</li> </ul>                                                                                                    |
| Lorsque la pompe démarre,<br>le panneau passe en alarme<br>pour la protection thermique<br>"MOT. PR. WAIT".                       | <ul> <li>Vérifiez le bon fonctionnement du protecteur thermique.</li> <li>Vérifiez le bon fonctionnement du moteur utilisé.</li> <li>Vérifiez la température de fonctionnement du moteur.</li> <li>Alarme Auto-réinitialisation pendant 5 tentatives.</li> </ul>                                                                                                    |
| Lorsque la pompe démarre,<br>le panneau passe en alarme<br>pour la protection thermique<br>"MOT. PR. ERR".                        | <ul> <li>Vérifiez le bon fonctionnement du protecteur thermique.</li> <li>Vérifiez le bon fonctionnement du moteur utilisé.</li> <li>Vérifiez la température de fonctionnement du moteur.</li> <li>Alarme pas d'Auto-réinitialisation après la 5e tentative, se réinitialise uniquement manuellement.</li> </ul>                                                                                                    |

| Lorsque la pompe démarre, le<br>panneau passe en alarme en raison<br>de l'absence d'eau "PAS D'EAU". | <ul> <li>Vérifiez le niveau d'eau dans le réservoir de stockage.</li> <li>Vérifiez l'état des flotteurs dans les entrées IN1, IN2, MAX, MIN, COM.</li> <li>Alarme Auto-réinitialisation.</li> </ul> |
|----------------------------------------------------------------------------------------------------|----------------------------------------------------------------------------------------------------|
| Lors du démarrage, le panneau                                                                        | <ul> <li>Uniquement pour panneau E TRI (triphasé)</li> <li>Vérifiez que les phases sont correctement connectées ou que les câbles</li></ul>                                                         |
| passe en alarme MANQUE PHASE                                                                         | d'alimentation ne sont pas endommagés.                                                                                                    |
| Lors du démarrage, le panneau                                                                        | <ul> <li>Uniquement pour panneau E TRI (triphasé)</li> <li>Vérifiez que les phases sont correctement connectées ou que les câbles</li></ul>                                                         |
| passe en alarme ERREUR PHASE                                                                         | d'alimentation ne sont pas endommagés.                                                                                                    |
| L'écran ne s'allume pas.                                                                             | <ul> <li>Vérifiez que le câble FLAT est correctement connecté.</li> <li>Vérifiez que le câble FLAT n'a pas été endommagé.</li> </ul>                                                                |

## **MAINTENANCE**

Le panneau E ne nécessite aucun type de maintenance ordinaire s'il est utilisé dans les limites d'utilisation et conformément aux instructions fournies dans ce manuel.

Les travaux de maintenance ou de réparation extraordinaires doivent être confiés à des centres d'assistance agréés.

N'utilisez que des pièces de rechange d'origine pour les réparations. Le fabricant décline toute responsabilité pour les dommages aux personnes, aux animaux ou aux choses dus à des interventions de maintenance effectuées par du personnel non autorisé ou avec des matériaux non originaux.

# **ÉLIMINATION**

Pour éliminer les pièces qui composent le panneau E, conformez-vous aux normes et lois en vigueur dans les pays où le groupe est utilisé. Ne dispersez pas les pièces polluantes dans l'environnement.

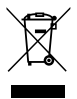

Élimination correcte des DEEE (DIRECTIVE 2012/19/UE)

# **DÉCLARATION DE CONFORMITÉ**

Nous déclarons, sous notre seule responsabilité, que le produit en question est conforme aux dispositions des Directives Communautaires suivantes, y compris les dernières modifications, et à la législation nationale relative à la transposition.

#### Directive Européenne 2014/35 UE

Compatibilité Électromagnétique 2014/30 UE et modifications ultérieures et conforme aux normes techniques suivantes : EN 61439-1, EN 55014-1, EN 61000-3-2, EN 61000-3-3

San Bonifacio, 01/03/2021

Pedrollo S.p.A. Le Président Silvano Pedrollo

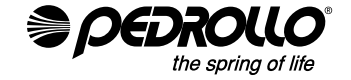

#### PEDROLLO S.p.A.

Via E. Fermi, 7 37047 – San Bonifacio (VR) - Italy Tel. +39 045 6136311 – Fax +39 045 7614663 e-mail: sales@pedrollo.com – www.pedrollo.com